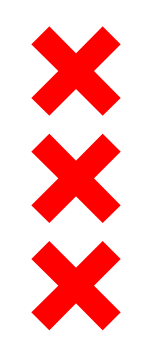

### NATUURINCLUSIEF BOUWEN Bouwen voor een gezonde leefomgeving

Jorine Noordman

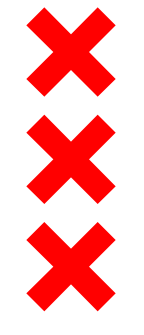

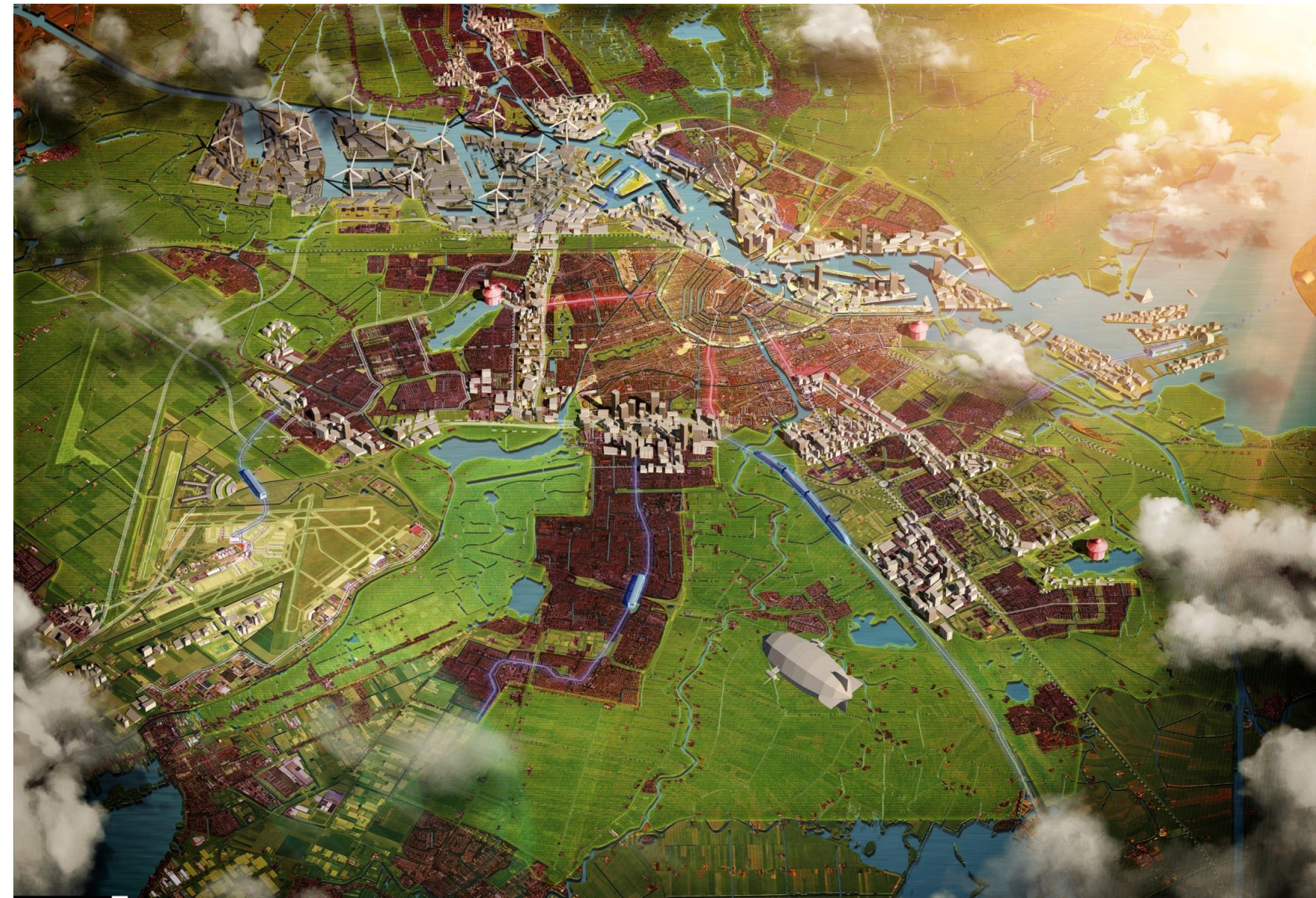

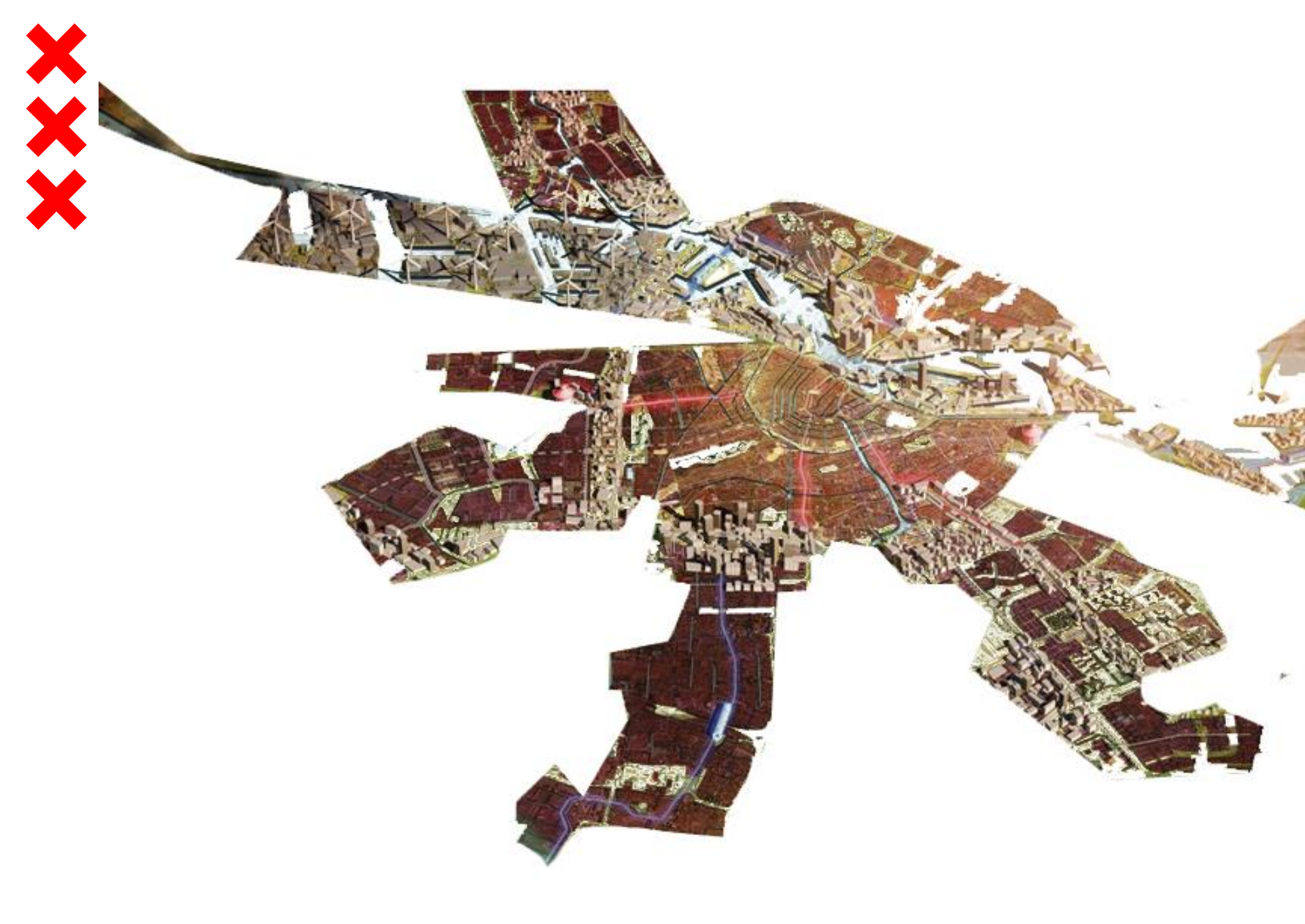

# Waarom biodiversiteit in de stad Voedselvoorraad

Medicijnen

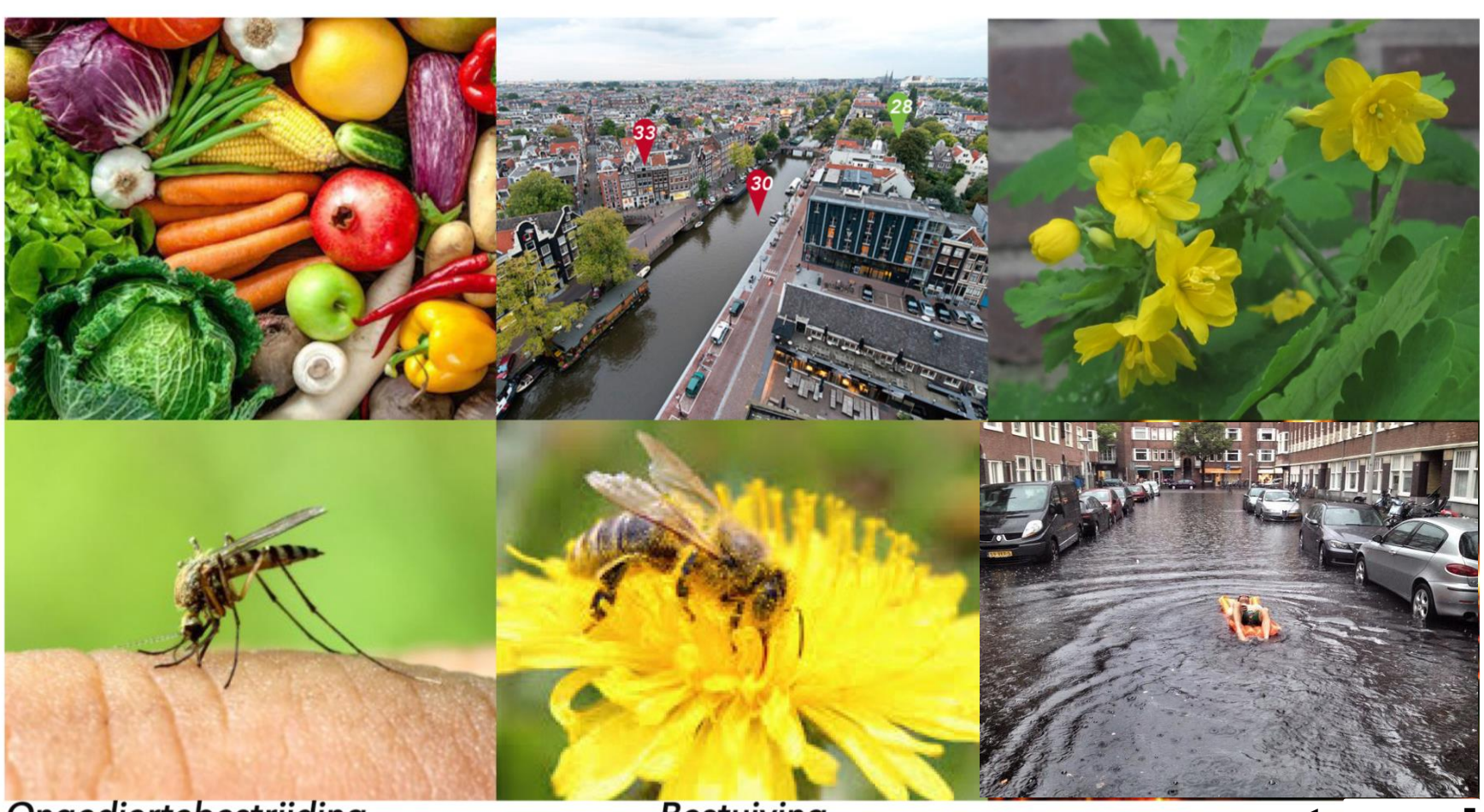

Ongediertebestrijding

Bestuiving

#### wateroverla

### Ecologische structuur & knelpunten

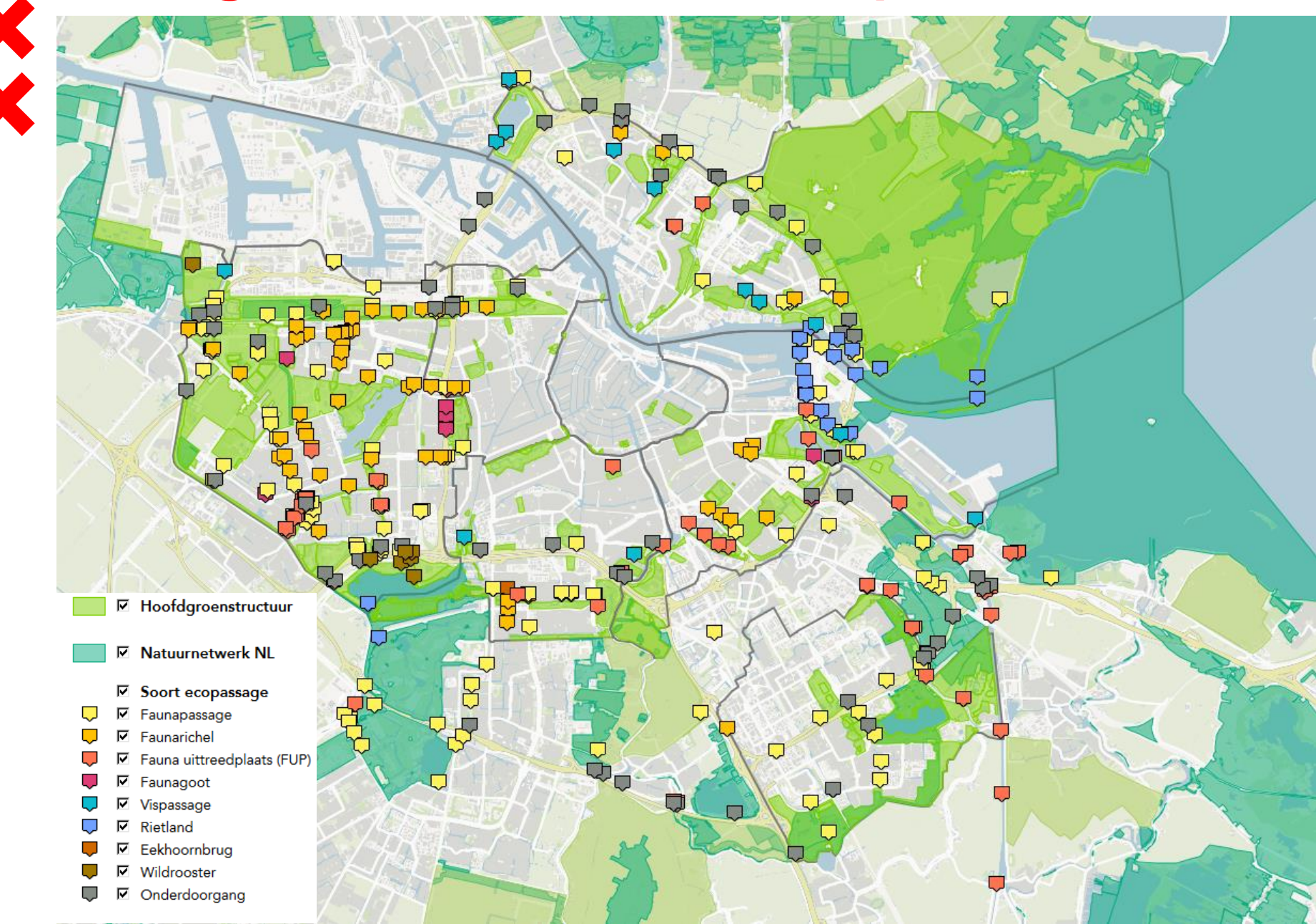

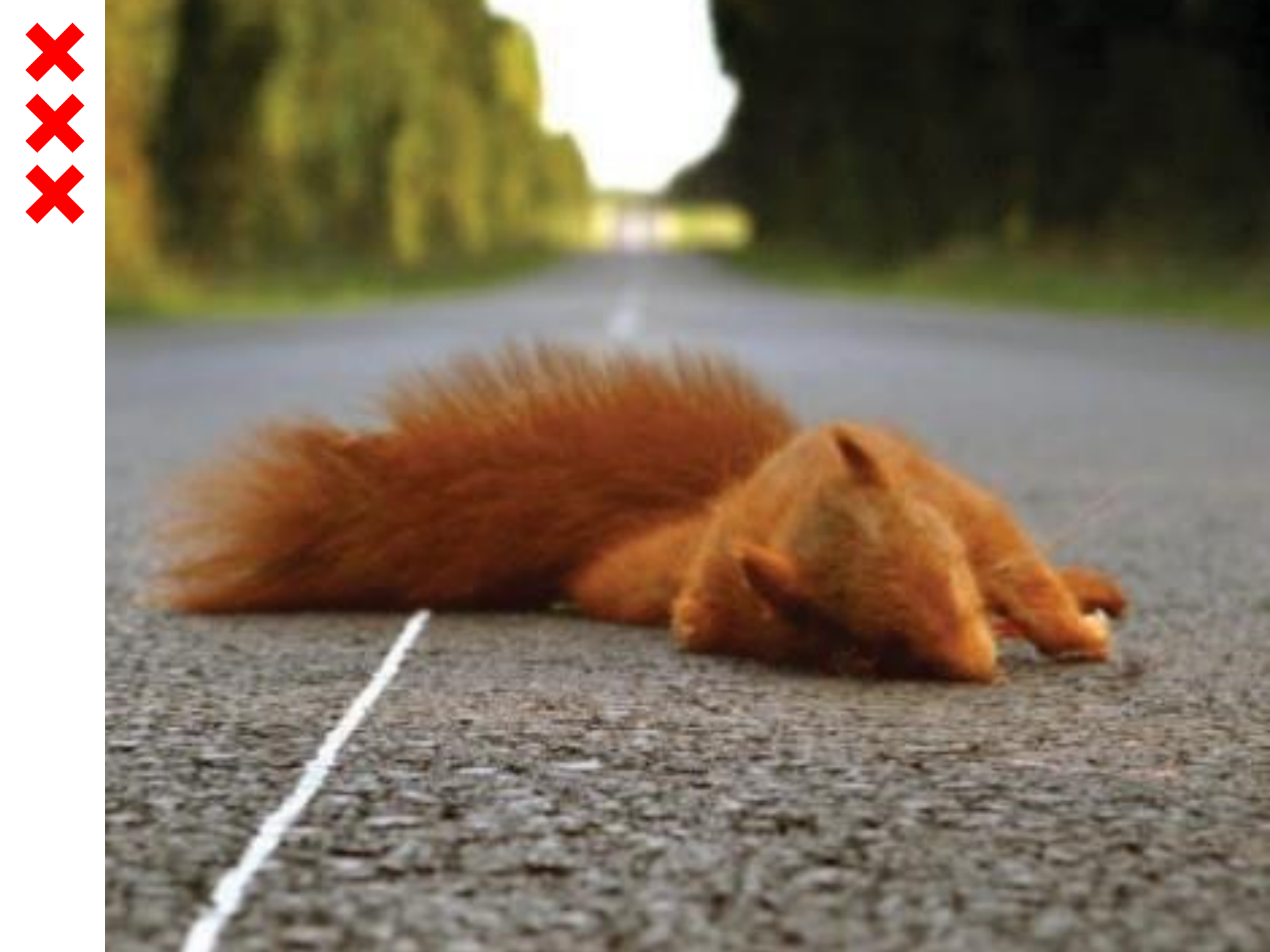

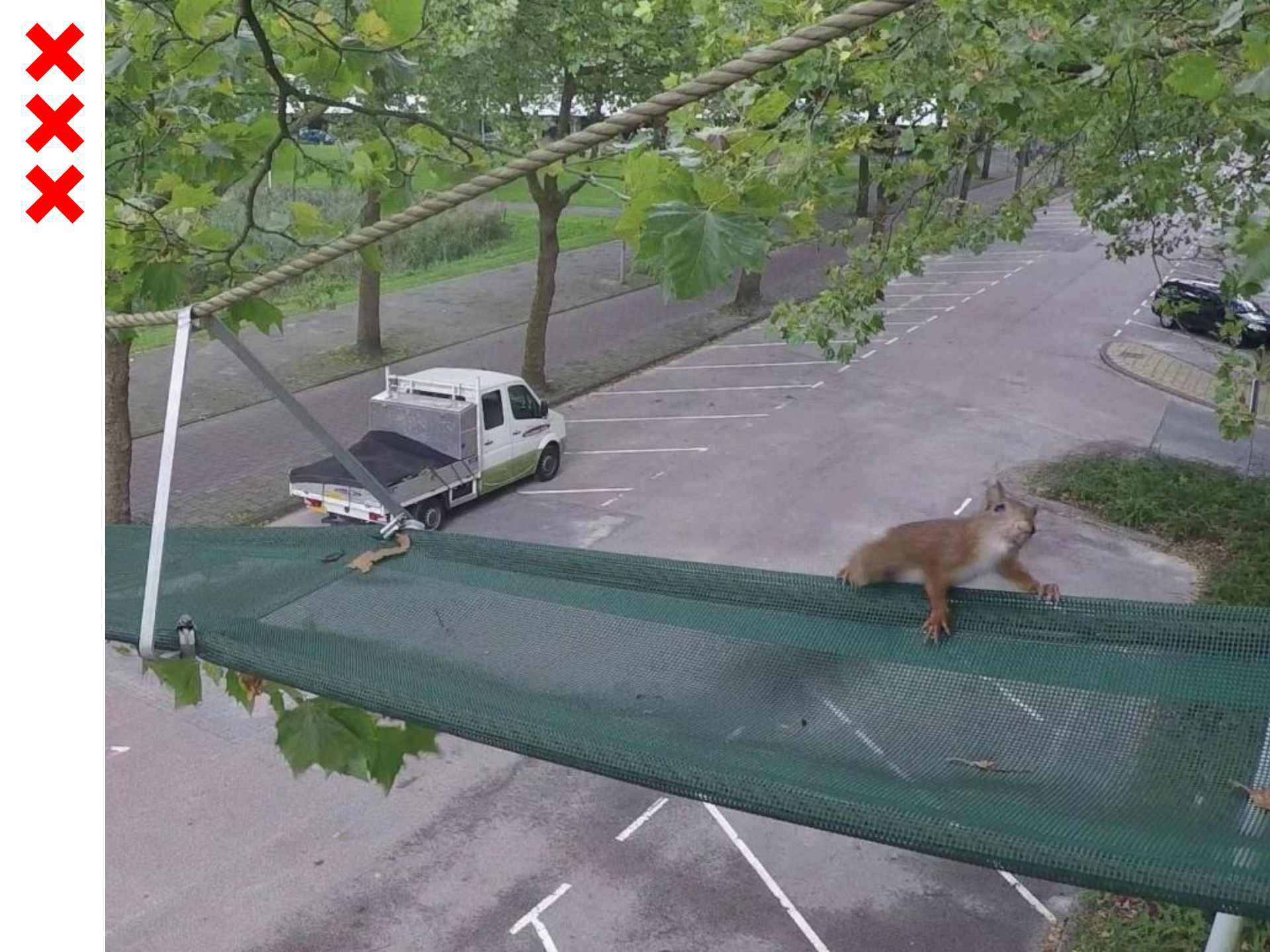

## 10.000 soorten in Amsterdam

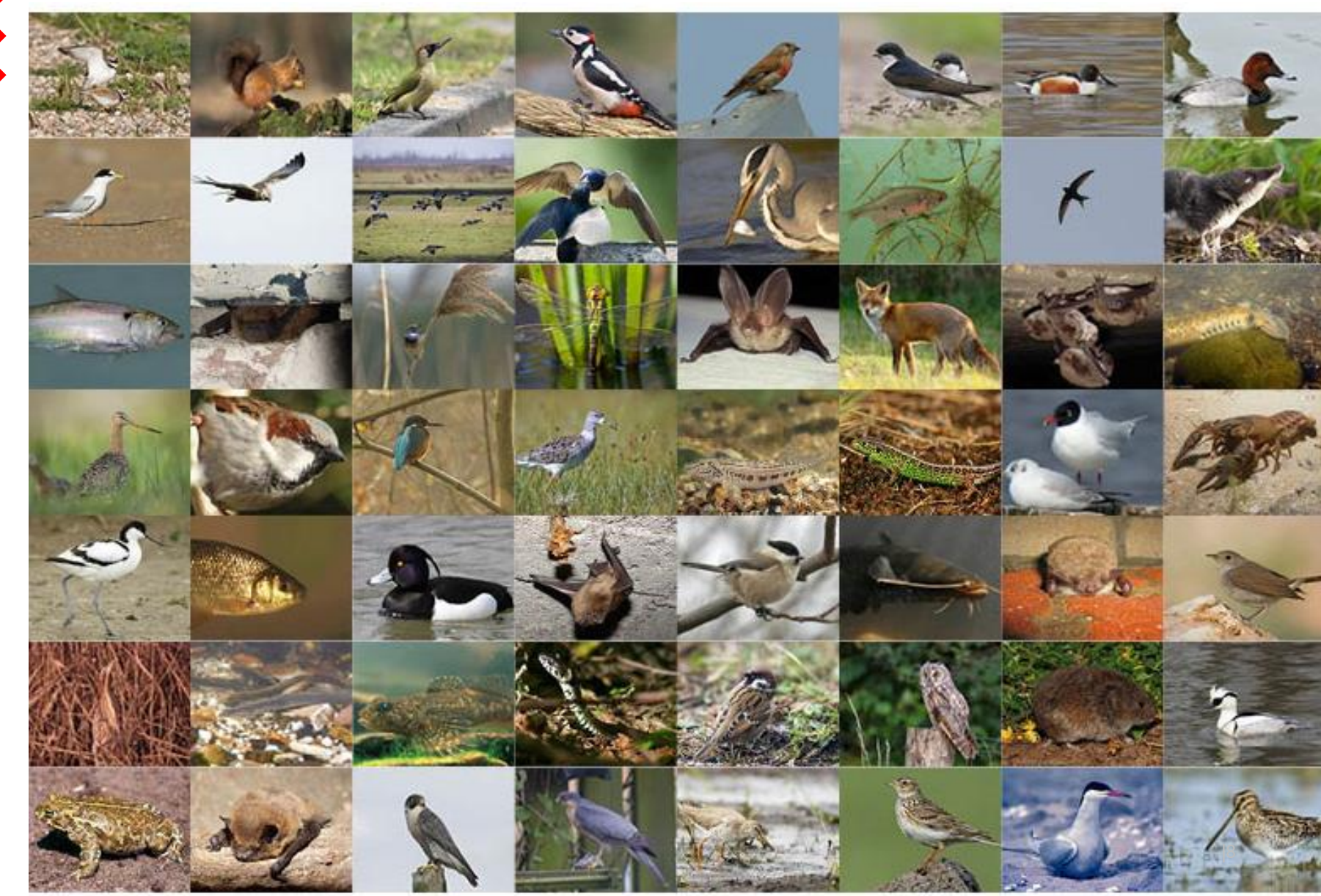

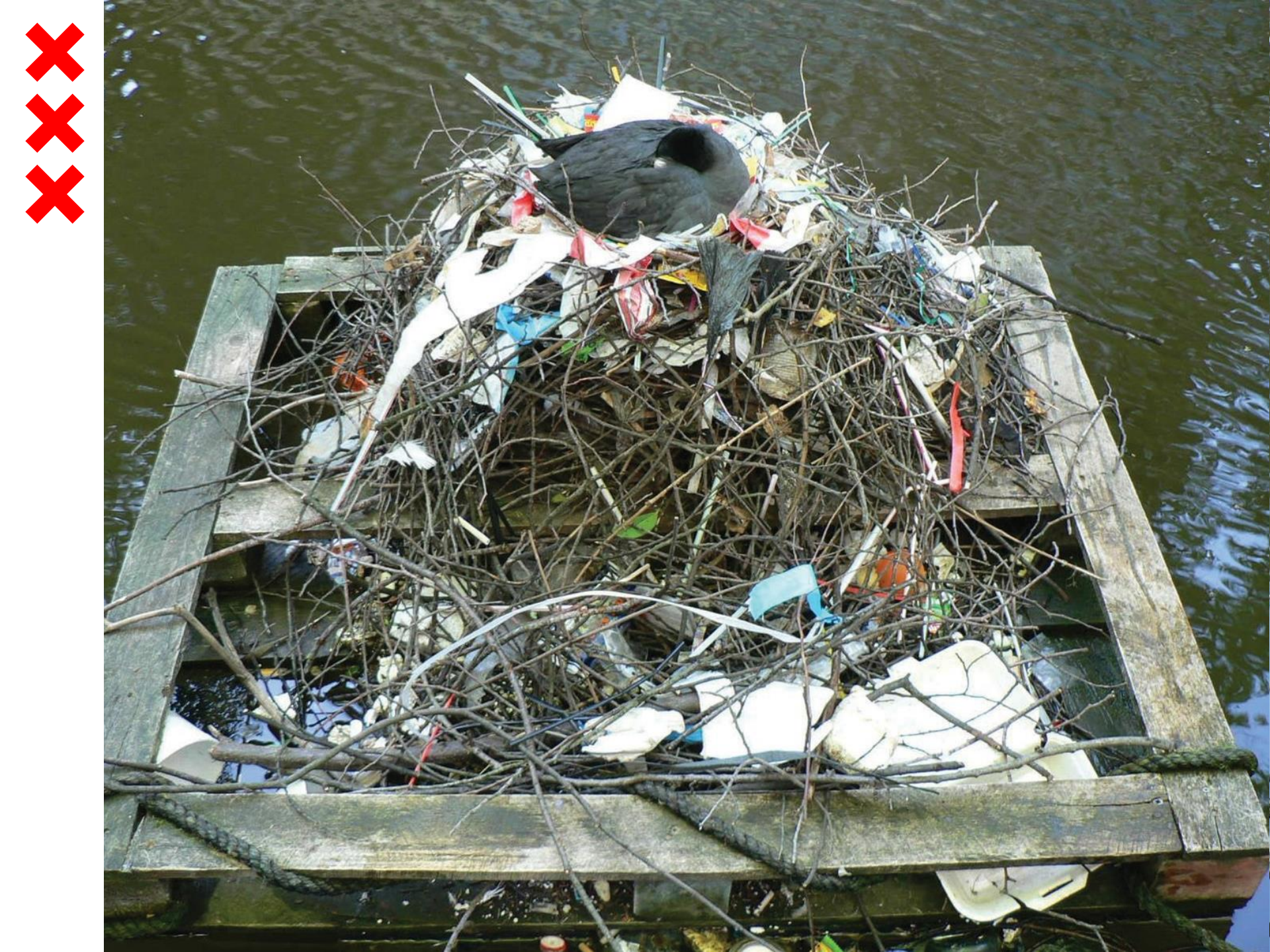

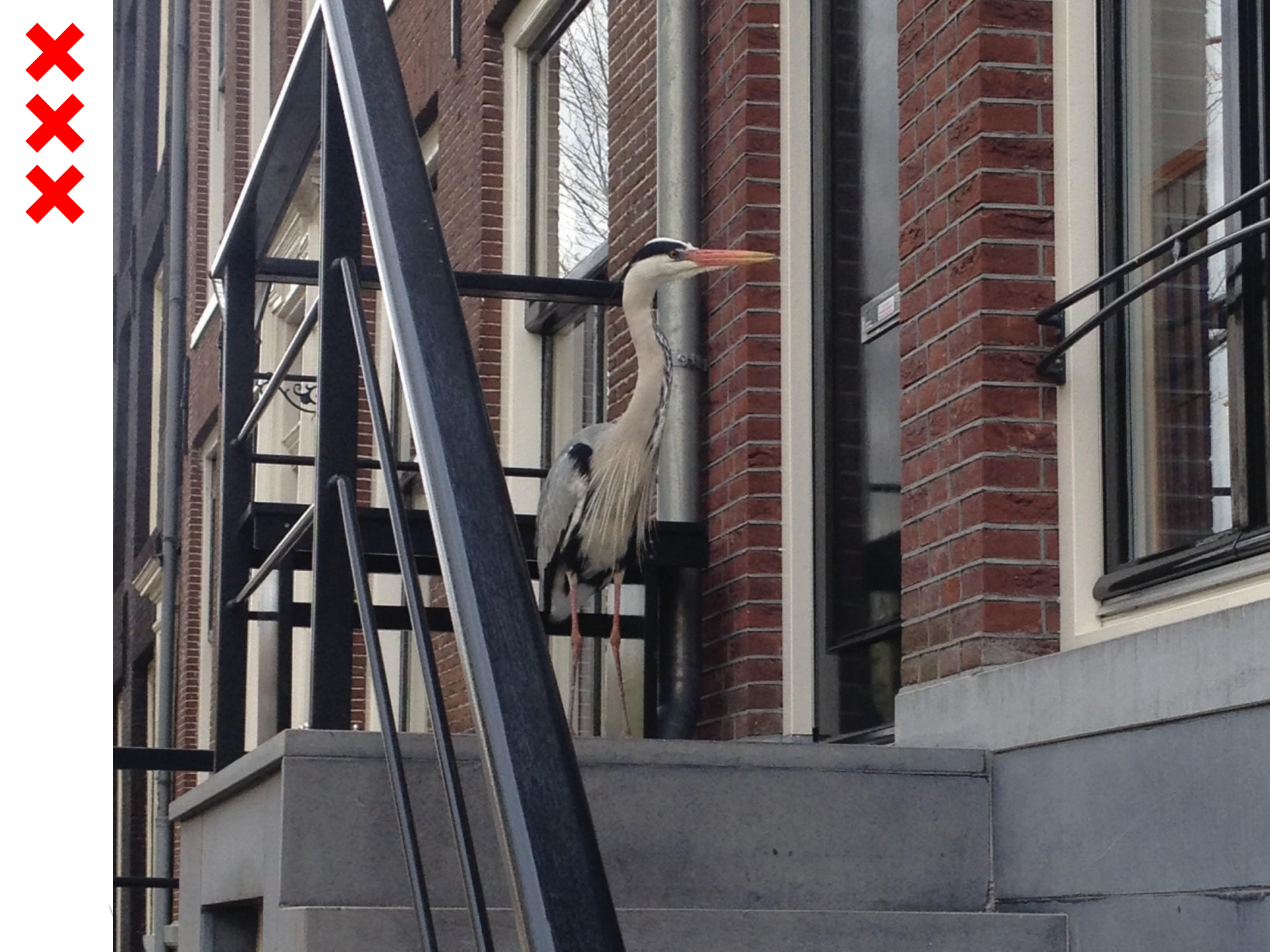

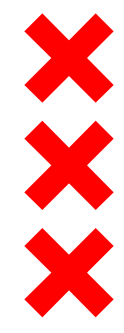

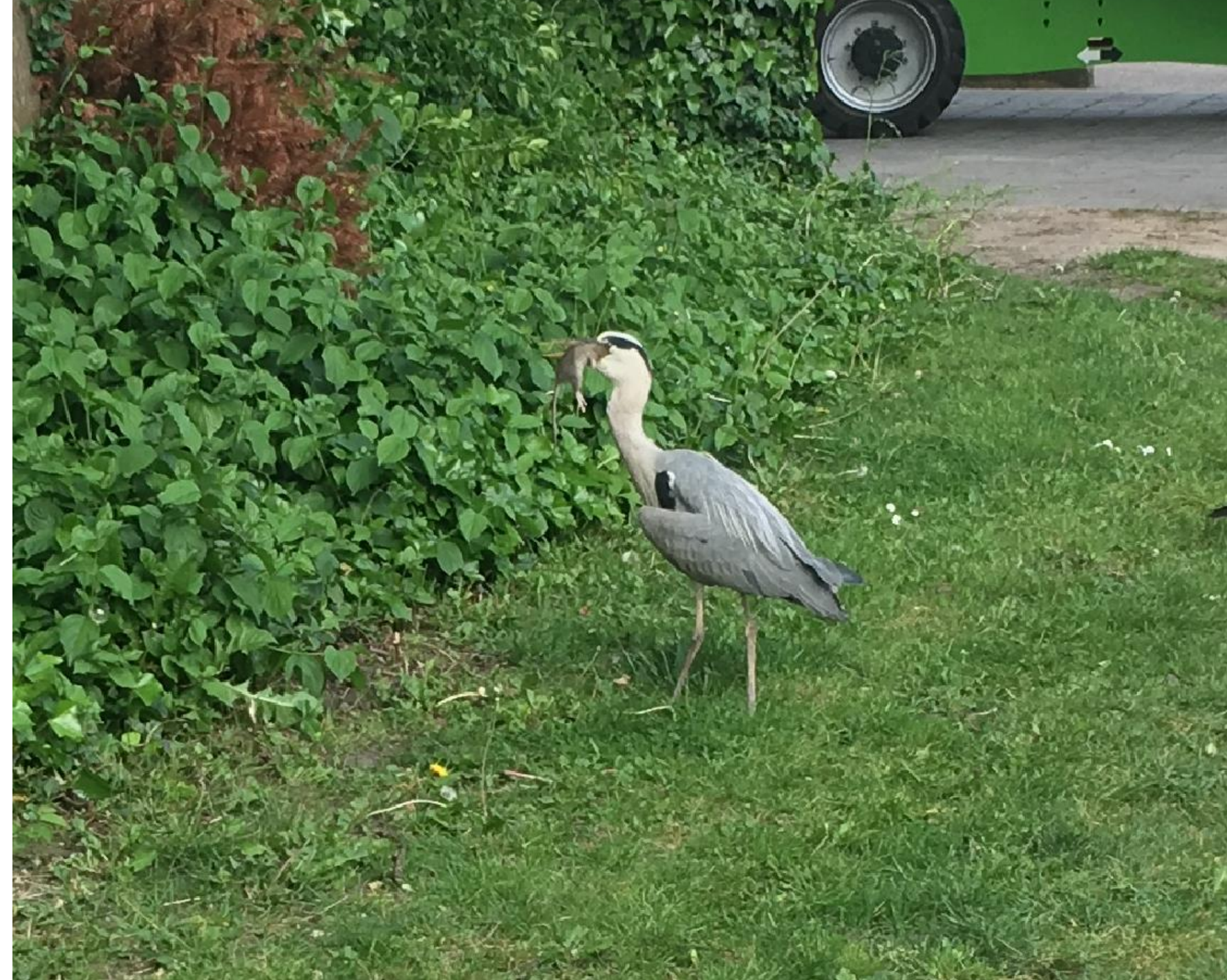

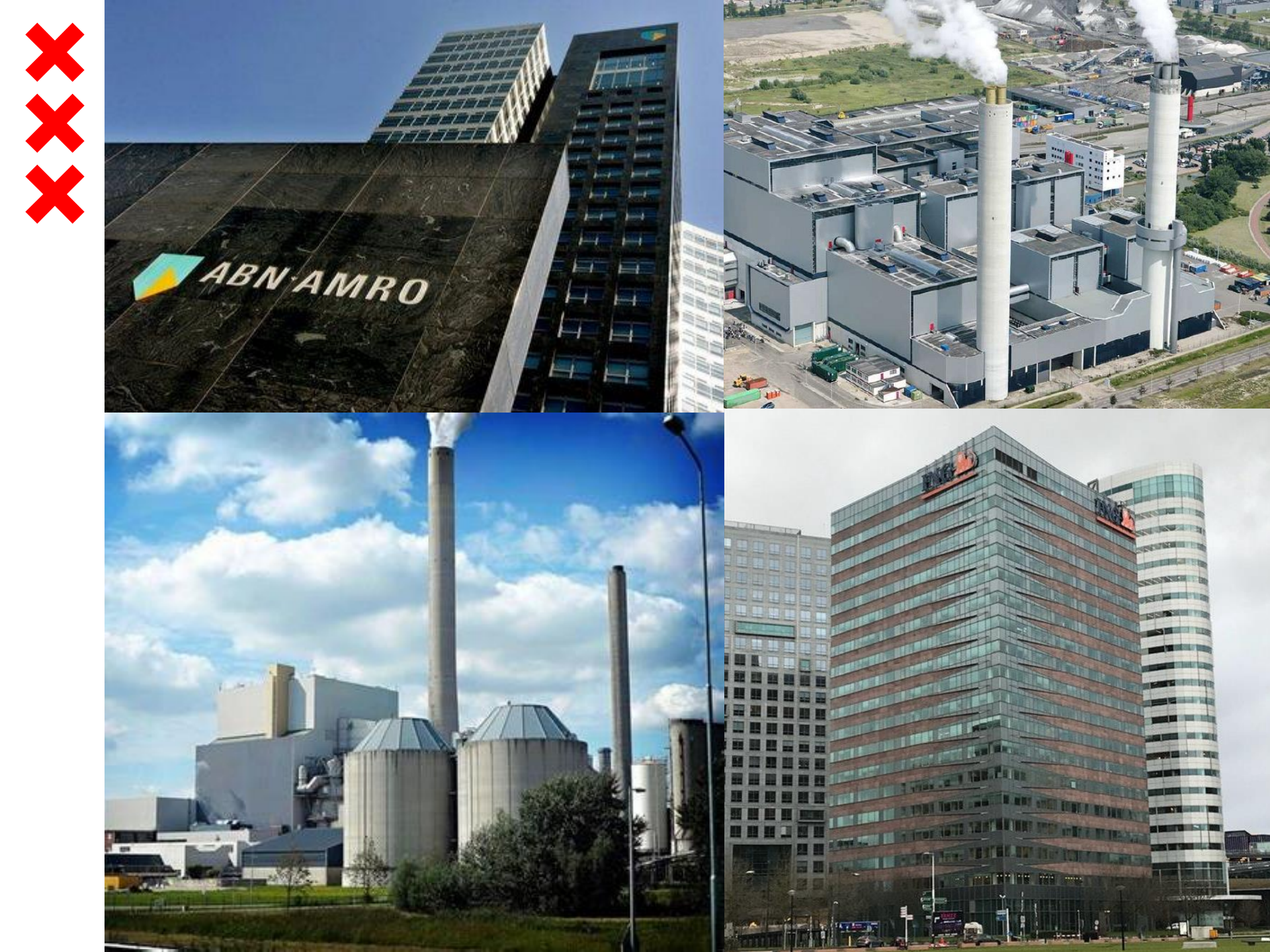

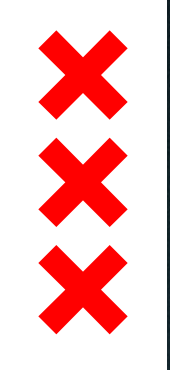

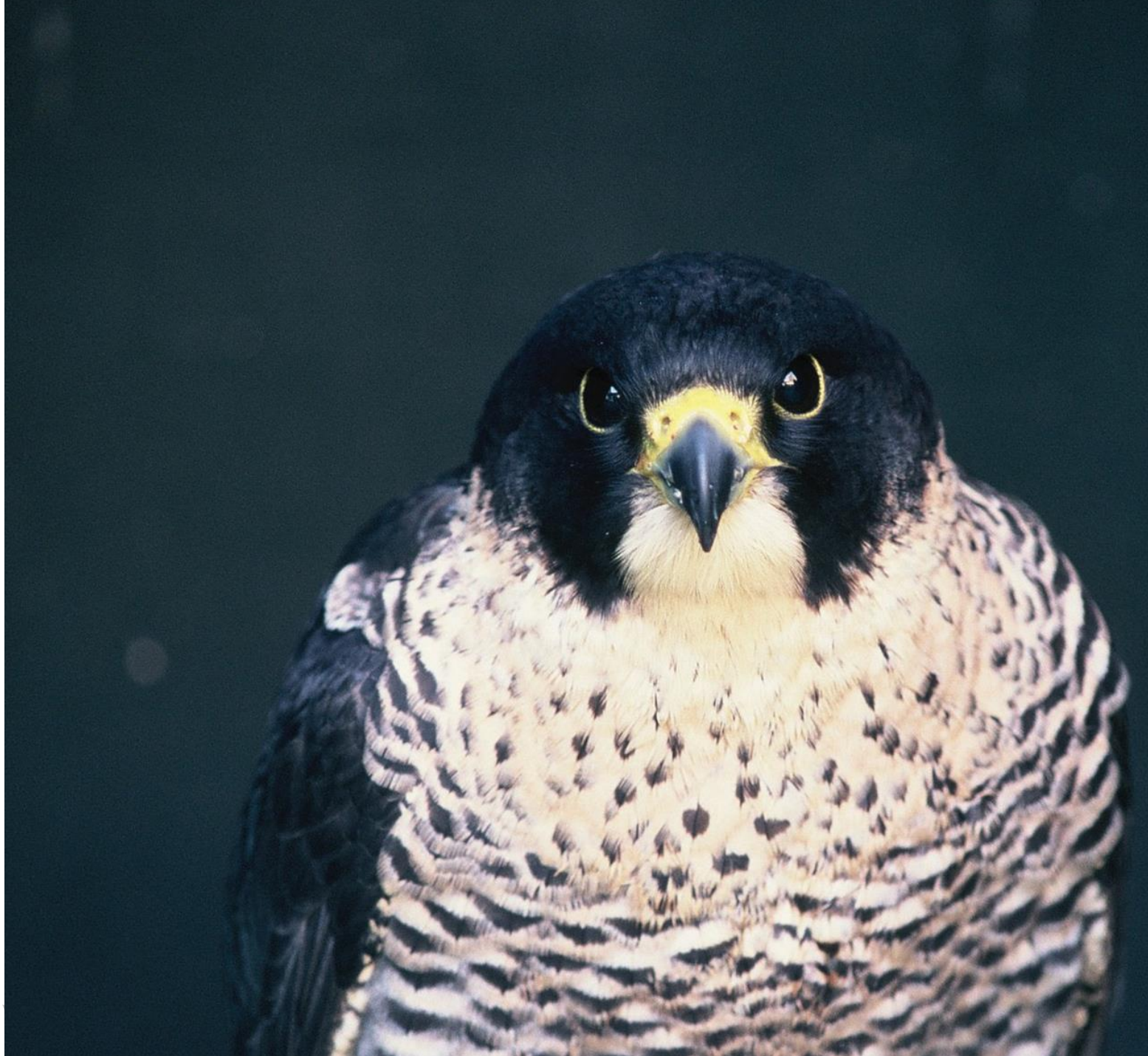

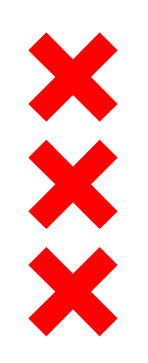

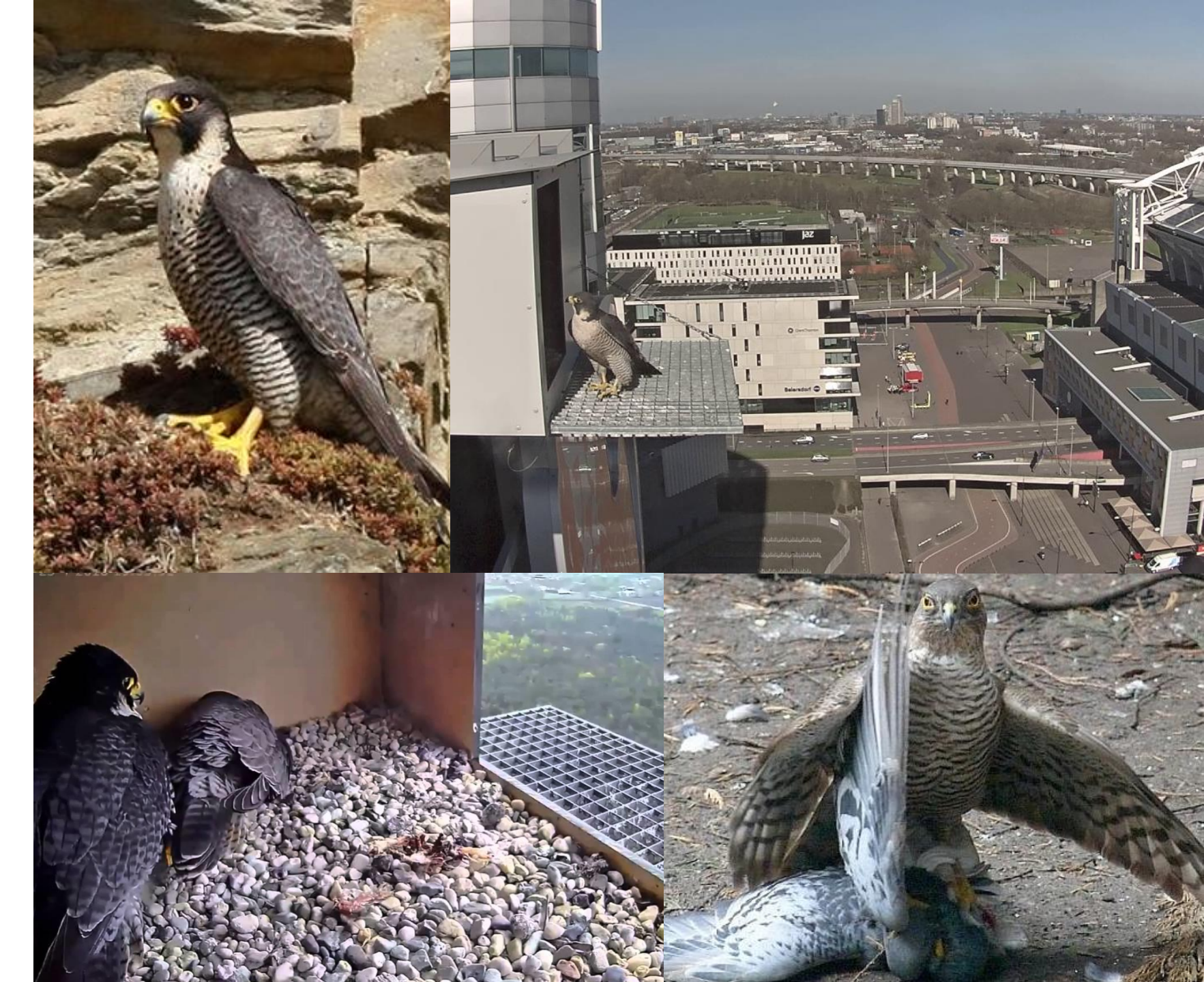

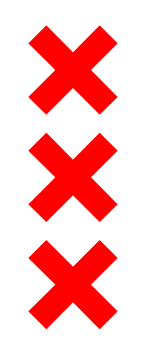

https://www.npostart.nl/index. php/de-wilde-stad/10-06-2019/BV\_101393467

## 

**EUTOGRAFIE FRANS LEMMENS** 

VAN DE MAKERS VAN DE NIEUWE WILDERNIS

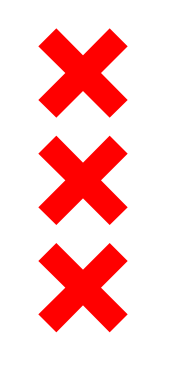

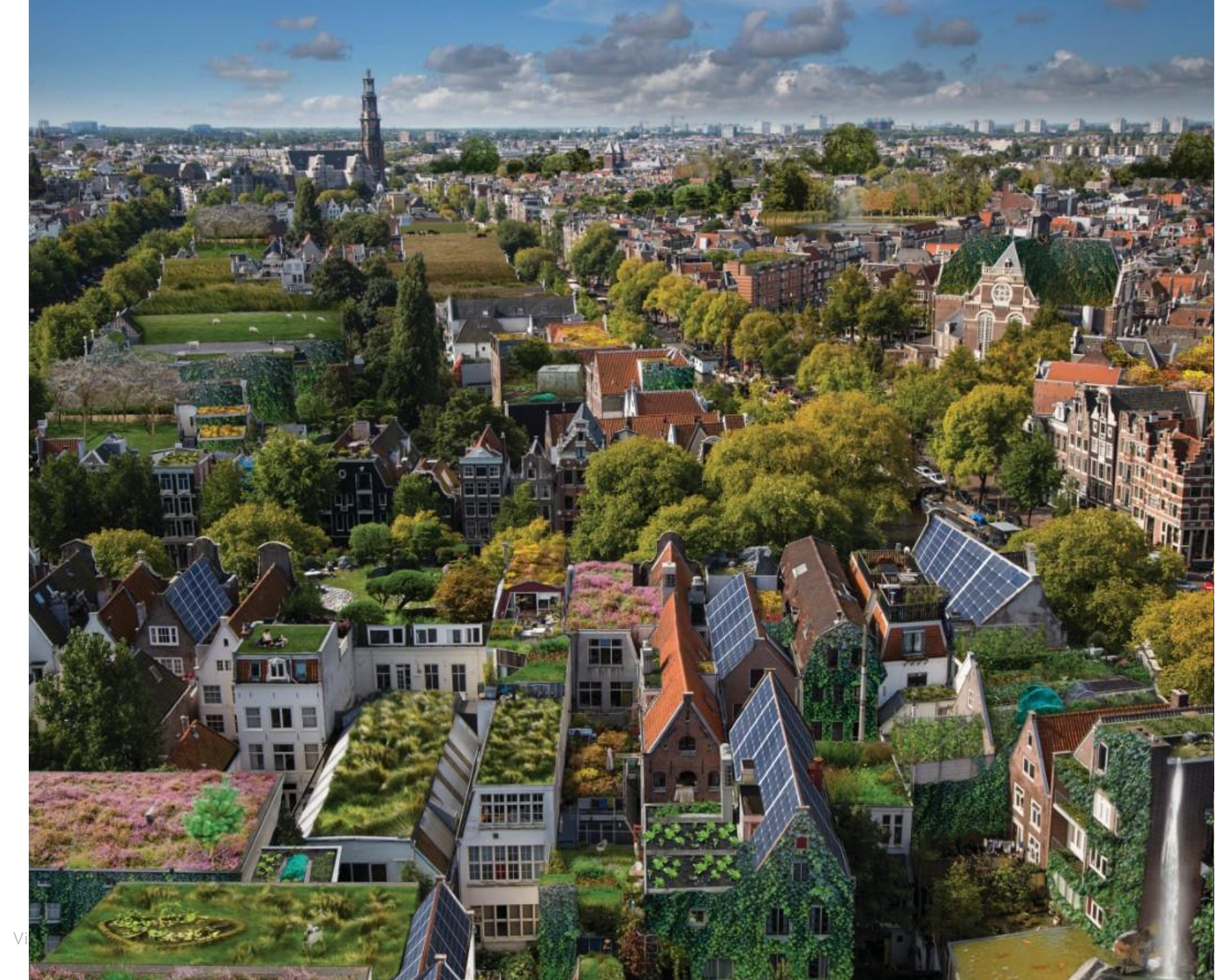

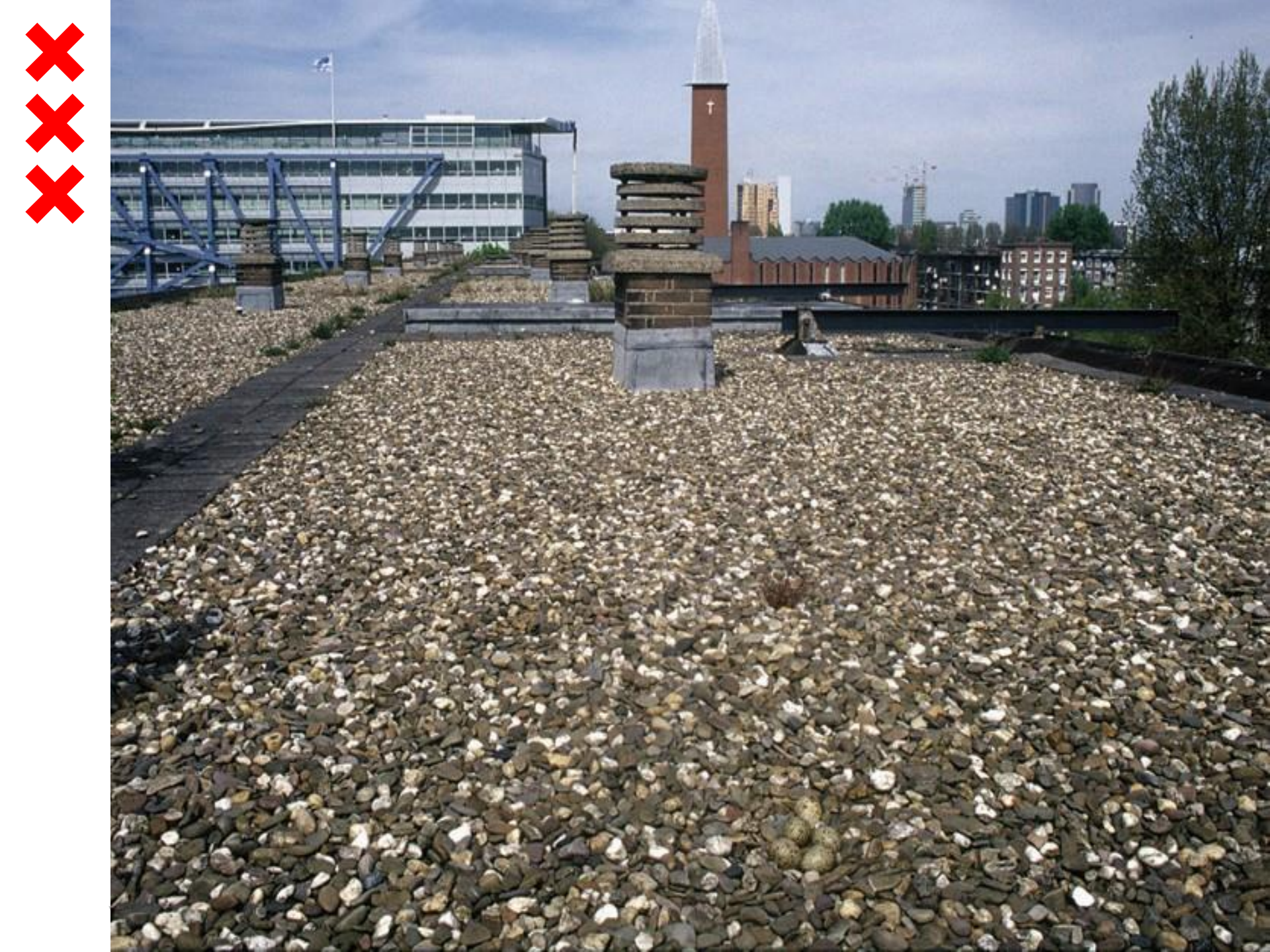

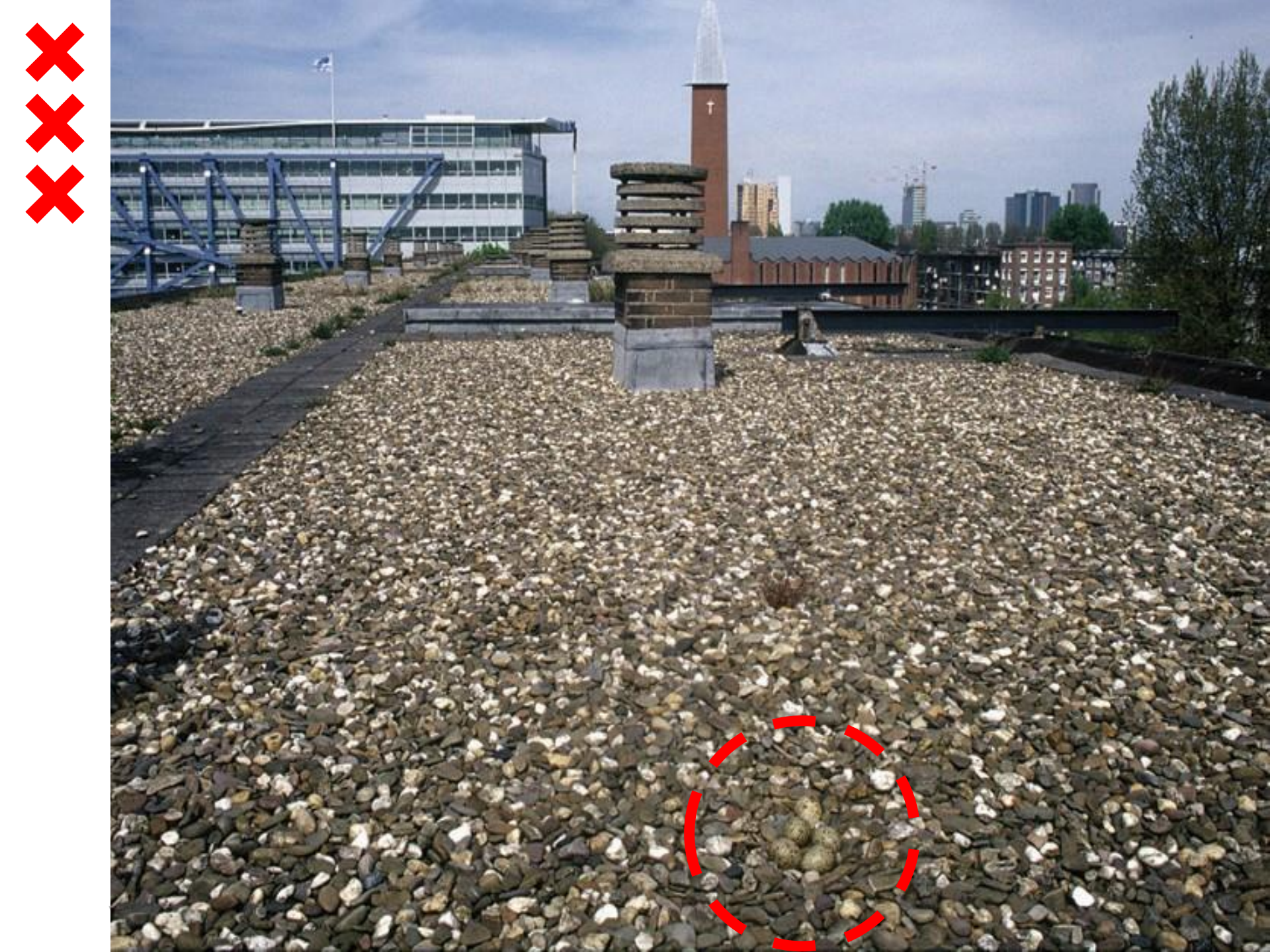

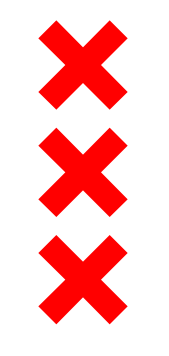

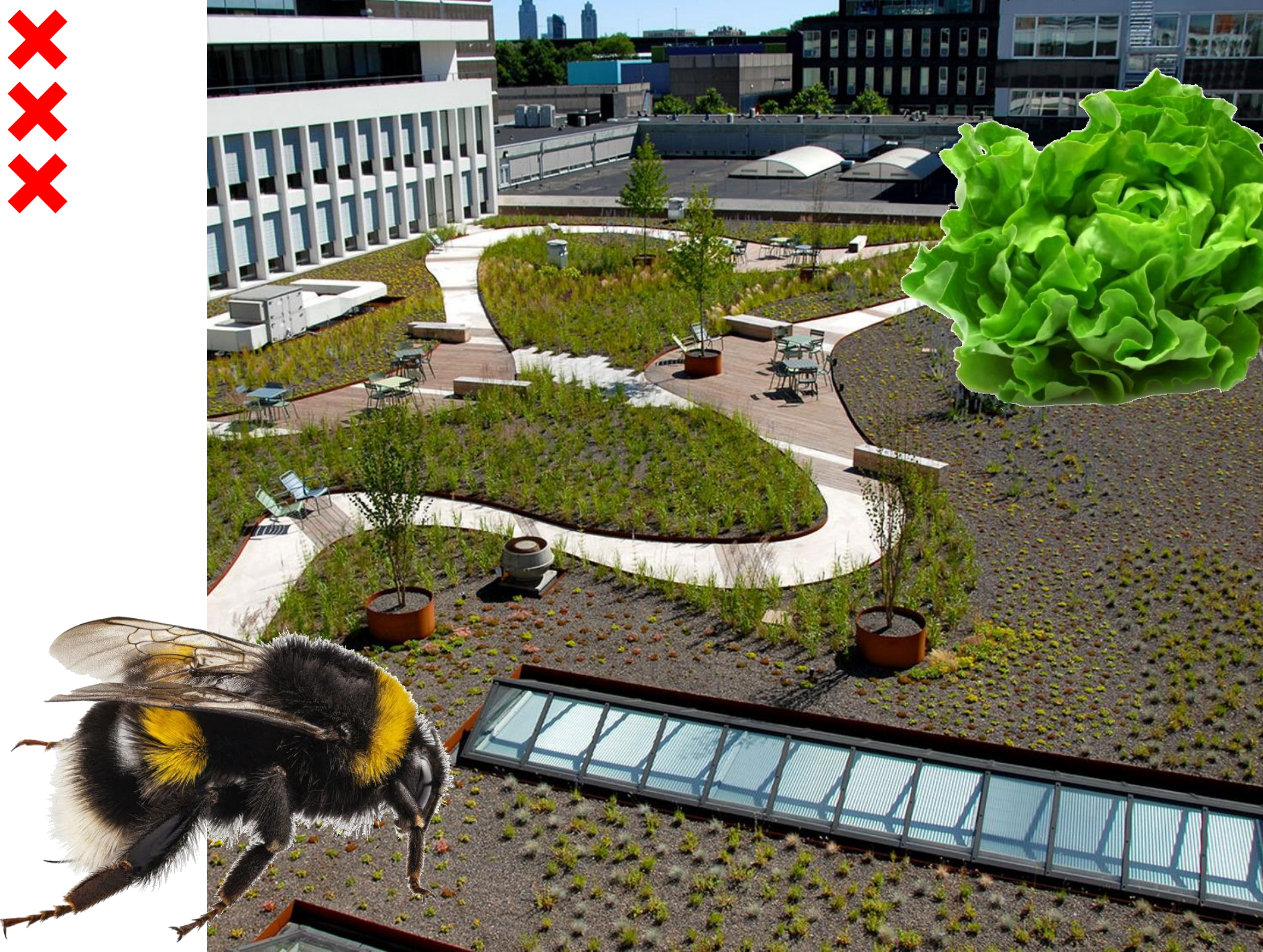

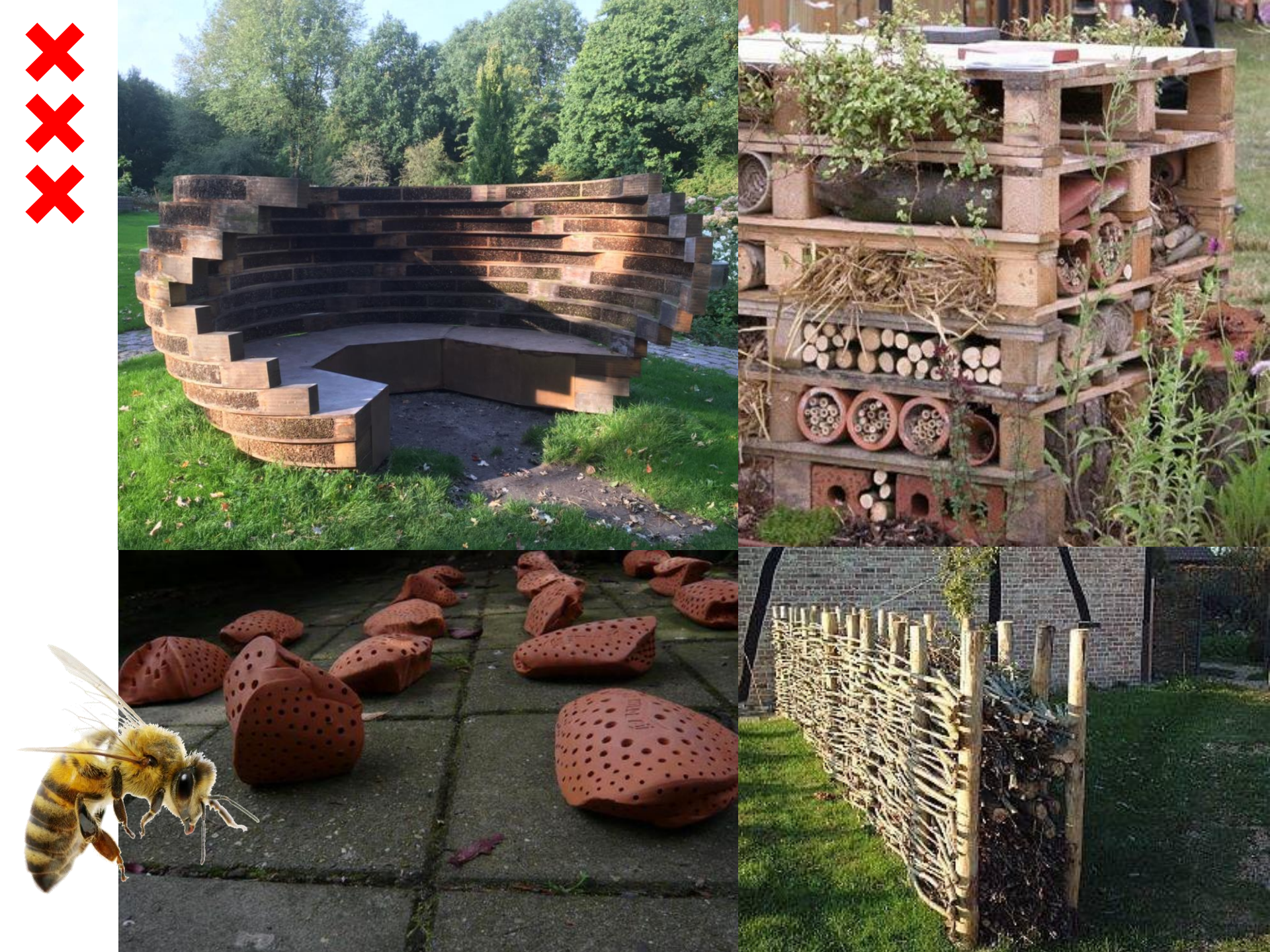

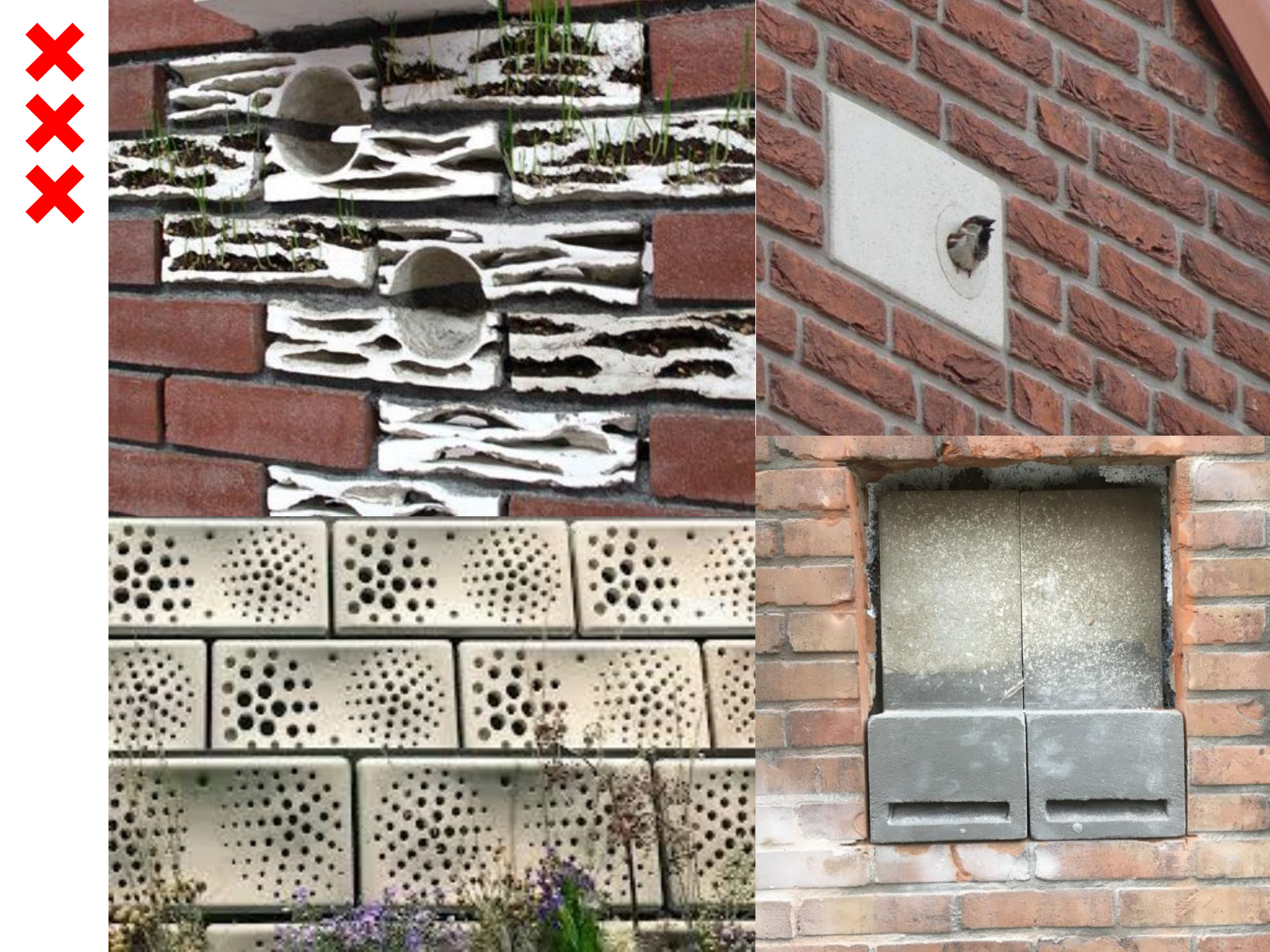

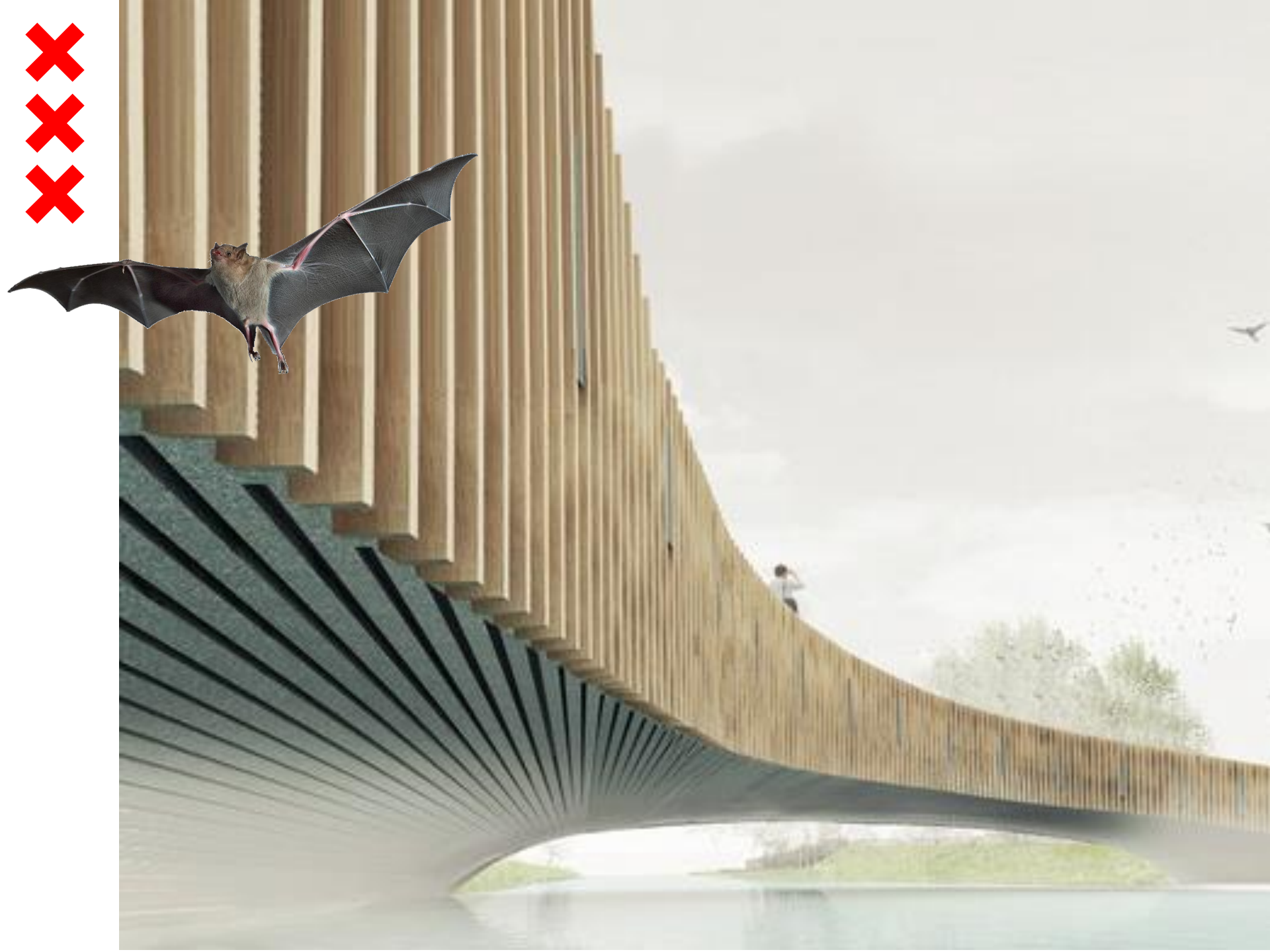

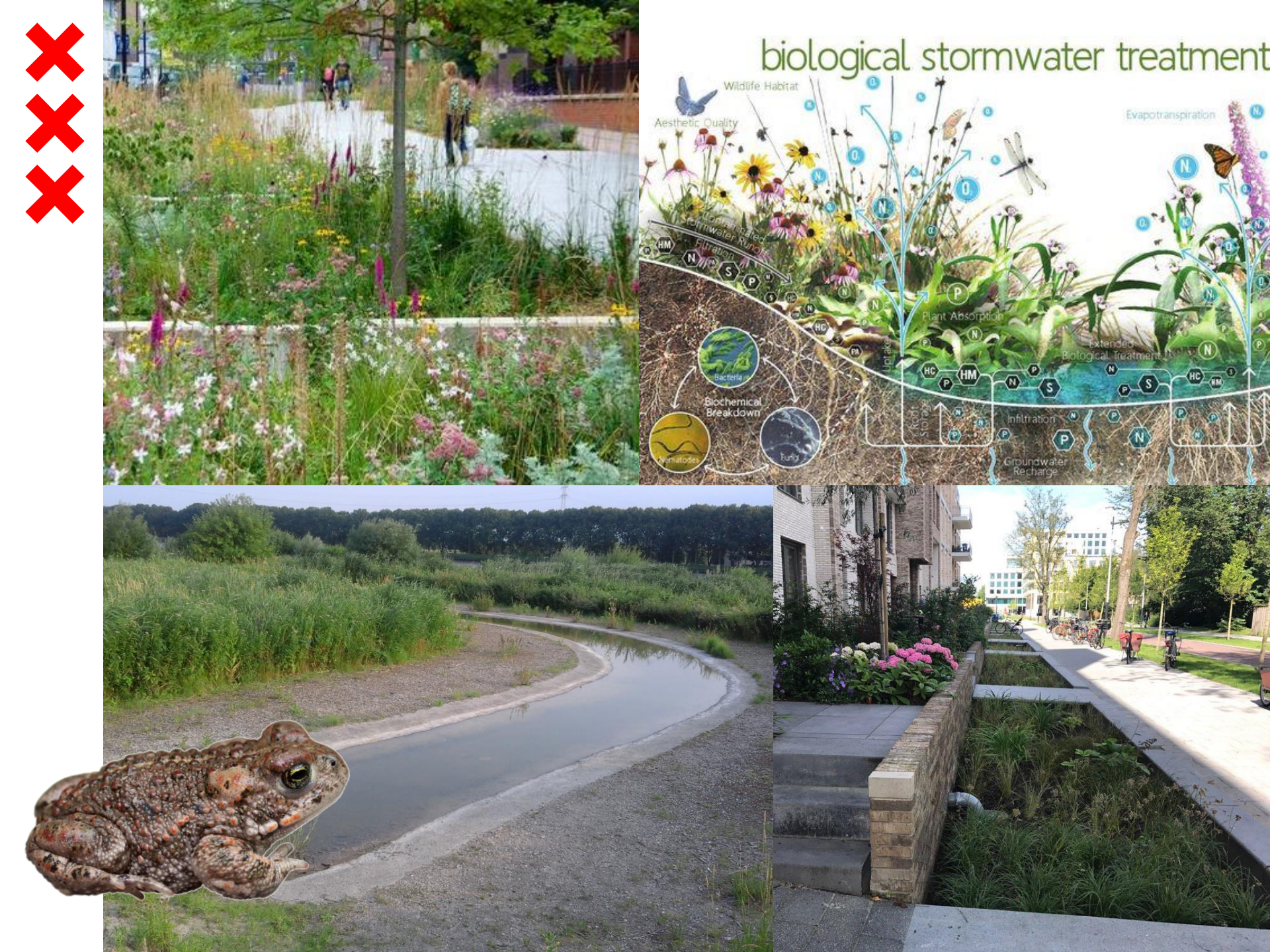

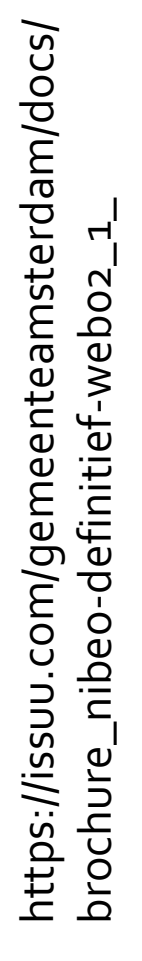

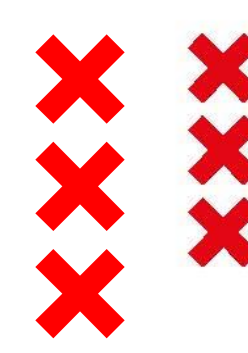

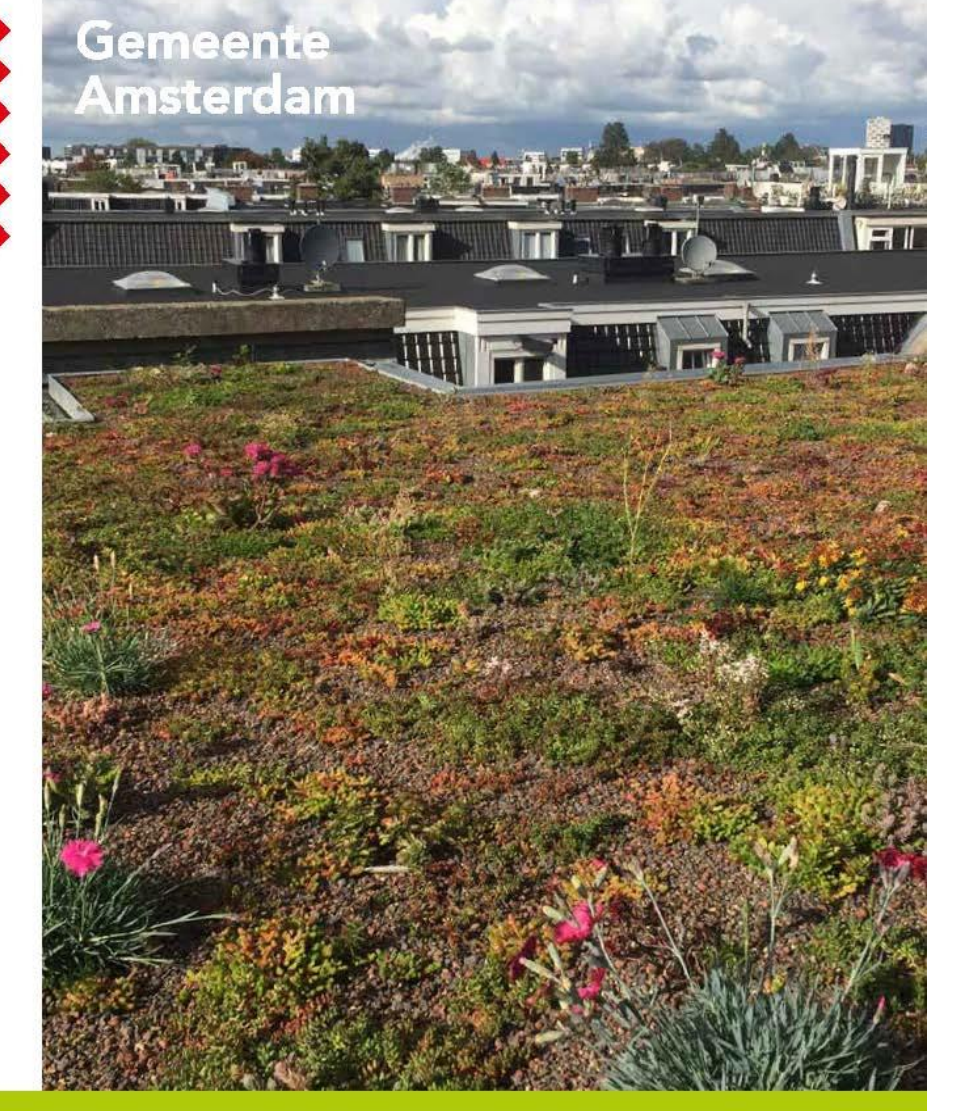

#### **Natuurinclusief** bouwen en ontwerpen in twintig ideeën

| ozvotenen, gestapelde stenen en insecten-        | dotb)     |
|--------------------------------------------------|-----------|
| els dragen bij aan een gezonde wêde bijen-       | Hourses   |
| Anderpopolatie in de stad. Wilde bijen en        |           |
| ders zijn een belangrijke schakel in de voedsel- | Vinder    |
| m, ook voor de mens. Zij zorgen voor 60%         | schaden   |
| de kruisbestuiving van onze groenten en          | deschad   |
| . De insectenhoteb en -stenen zijn geschikt      | taringspi |
| r bestaande bebouwing en niezwbouw.              | dekleine  |
|                                                  | Beenste   |
| d voor.                                          | pebouw    |
| Enders, bijvoorbeeld kleine vos, dagpauwoog      | Bijenho   |
| n verschillende soorten koofeitjes en blaav -    | 20.00.444 |
| ja                                               | of been   |
| Mide bijers                                      | opeend    |
|                                                  | audwest   |
| ar plaatsen                                      | co het d  |
| ts de insectenhotels en -stenen op-een-plek      |           |
|                                                  |           |

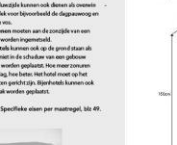

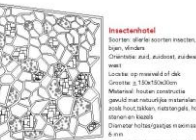

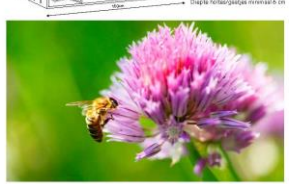

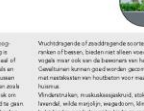

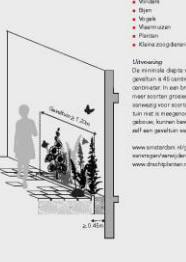

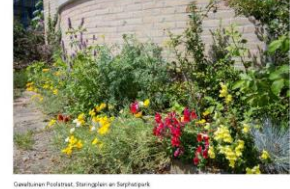

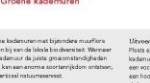

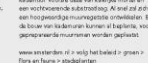

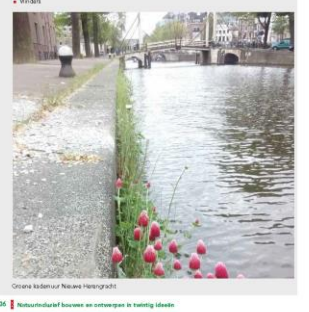

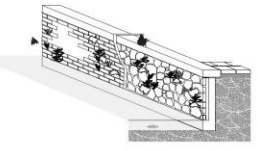

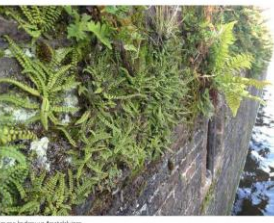

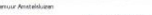

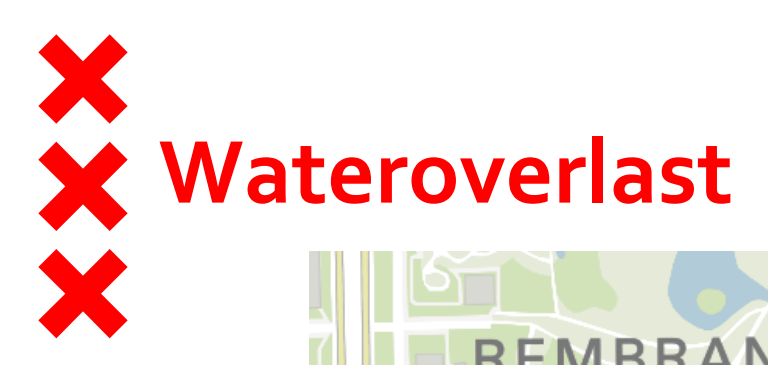

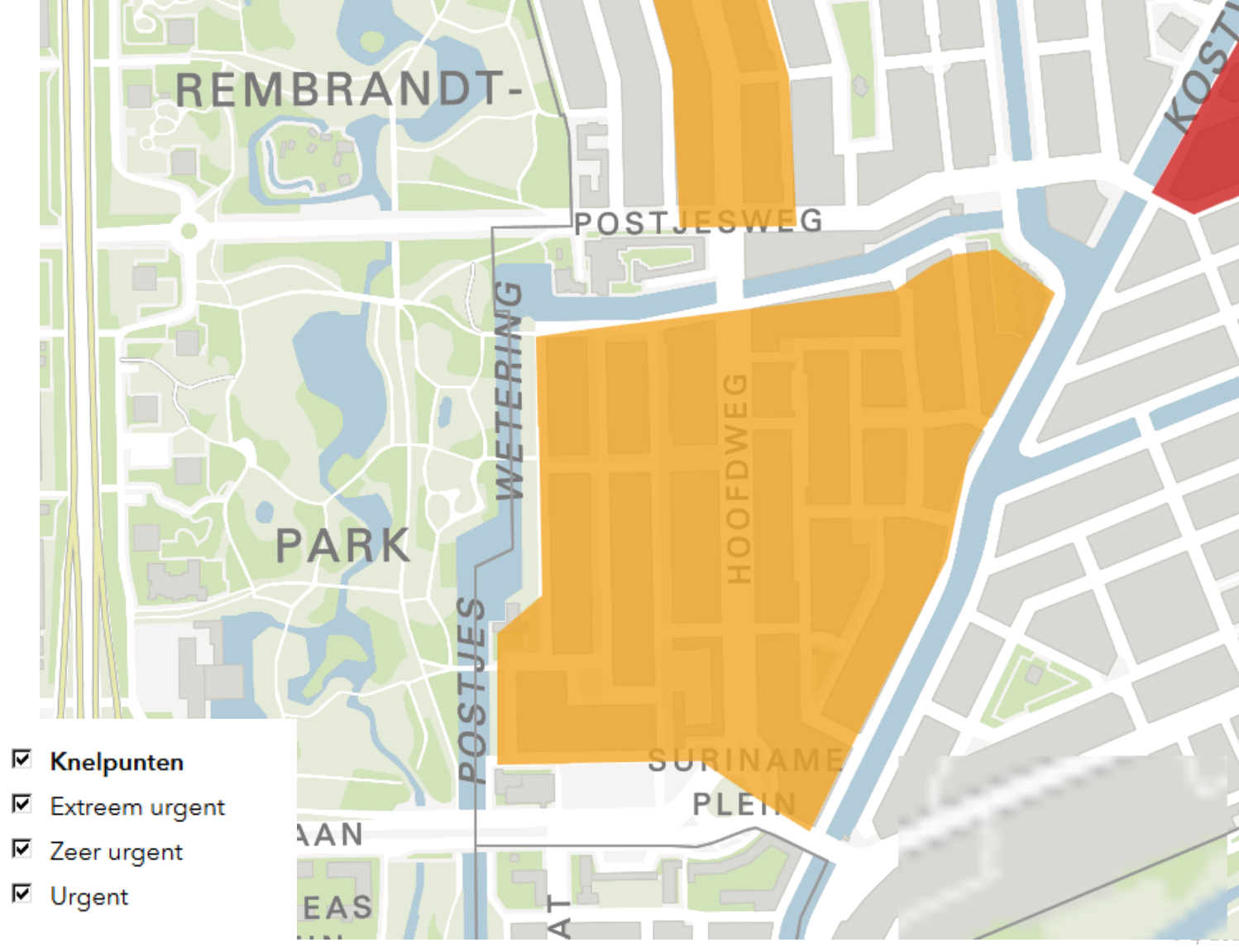

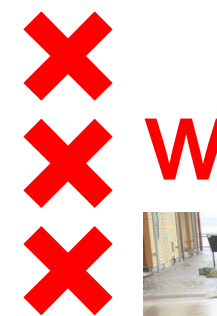

#### X Wateroverlast

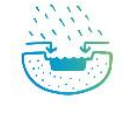

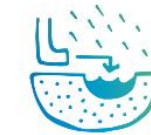

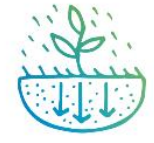

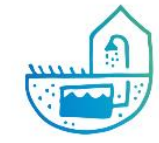

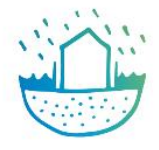

Water vasthouden

Waterrobuust bouwen

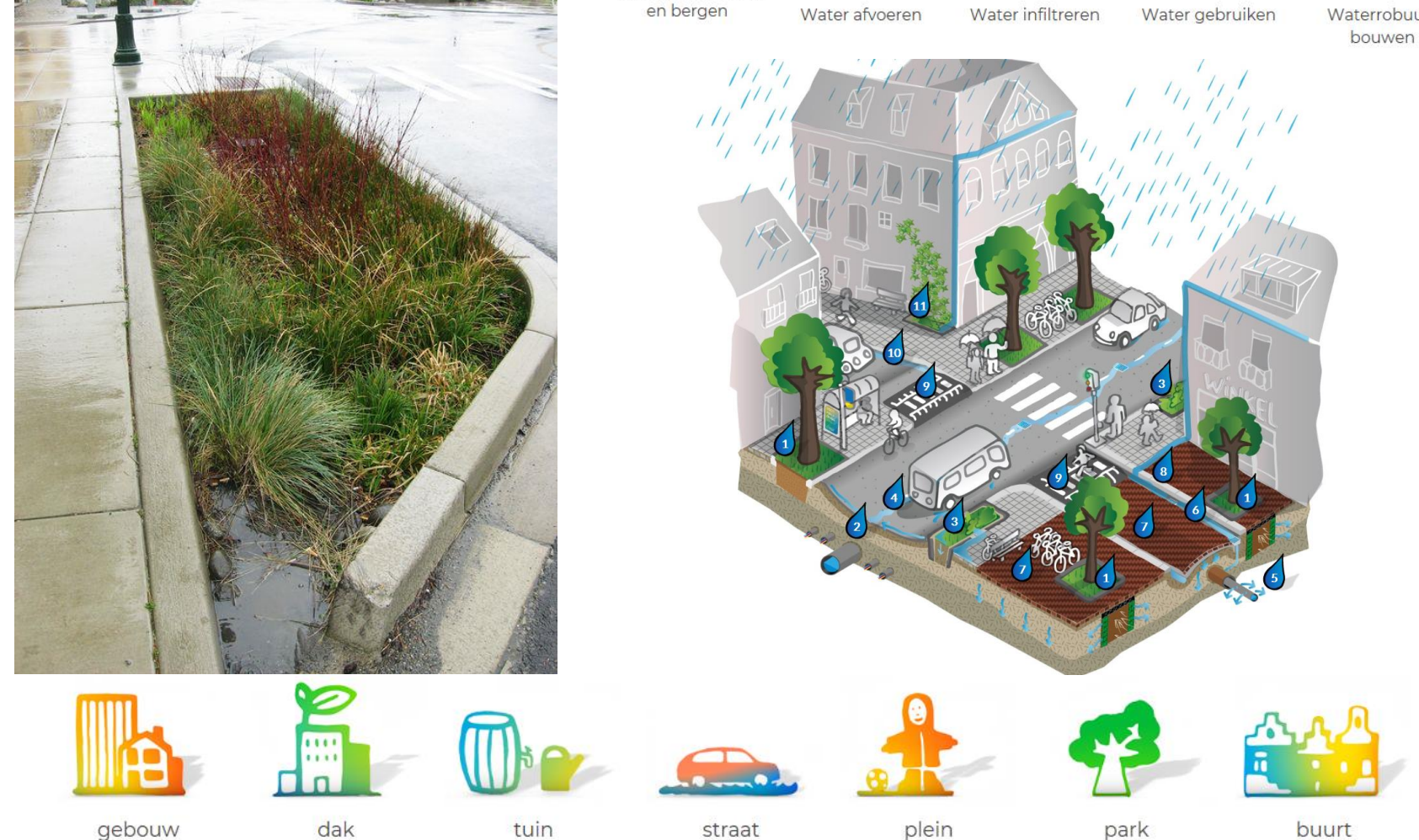

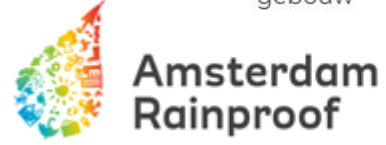

elke druppel telt

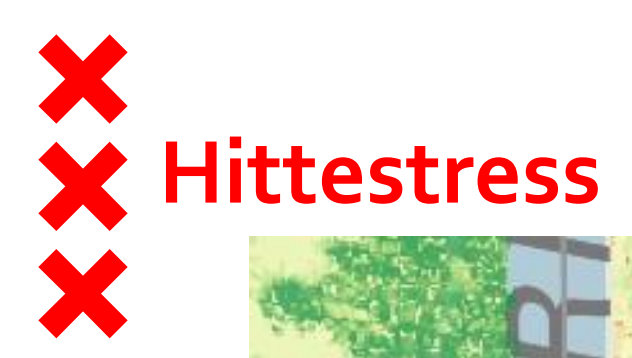

Hittestress Op deze hittekaart is de gemiddelde gevoelstemperatuur gevoelstemperatuur (PET) voor 1 juli 2015 tussen 12-18u weergegeven. Deze 34 graden dag is door het RIVM geselecteerd als uitgangspunt voor 37 graden het uitvoeren van de stresstesten voor hitte omdat deze dag wordt gezien als de representatieve 1 op 1000 40 graden hittedag voor de zomerperiode april tot en met september. Dit komt overeen met een kans van 1 op 5,5 jaar voor het 43 graden huidige klimaat. Zie voor meer informatie over het tot stand 46 graden van de standaard stresstest hitte het RIVM rapport, Ontwikkeling standaard stresstest hitte.

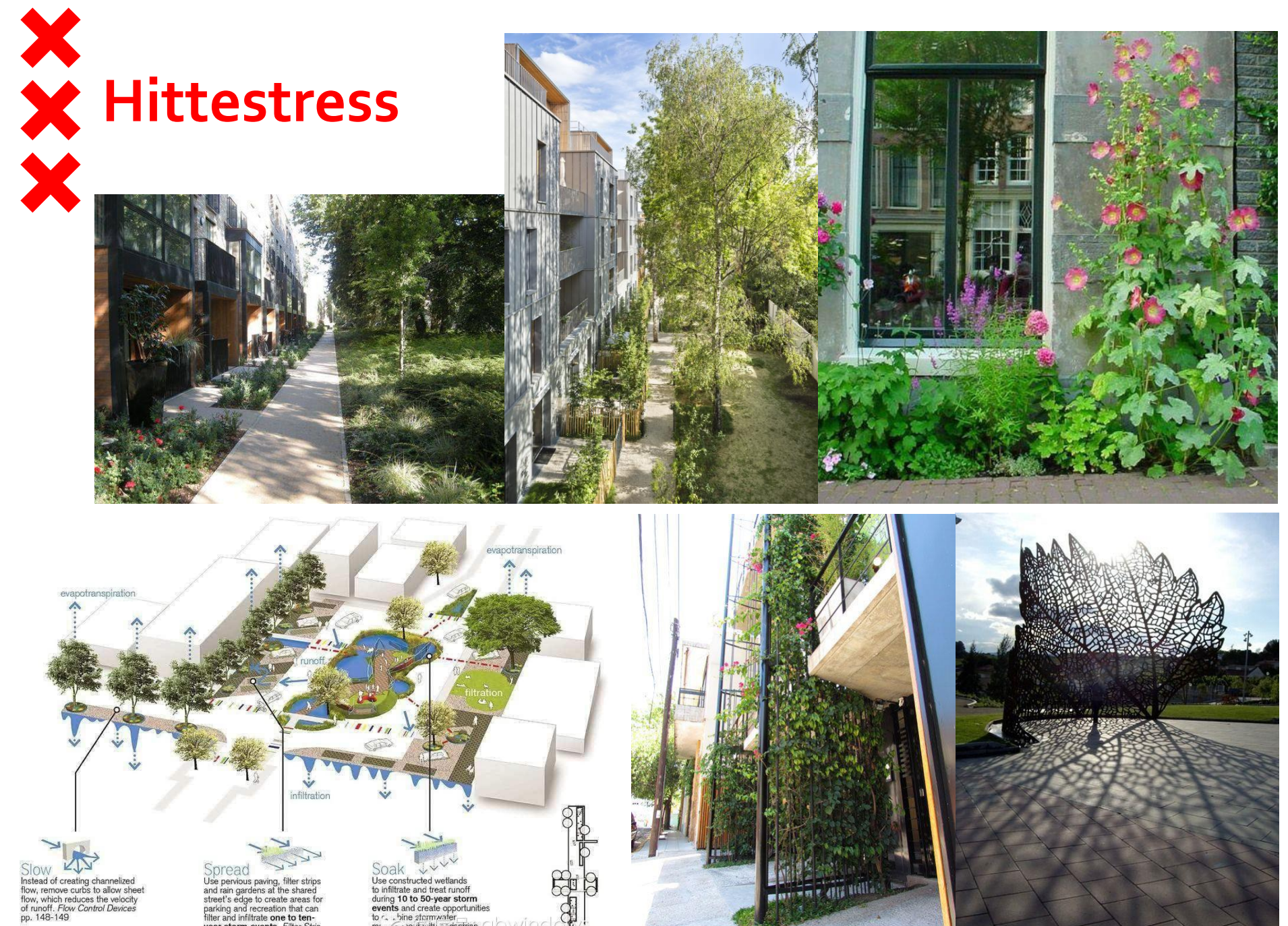

stree

anter at 2 4812 Midte

Spread Use pervious paving, filter strips and rain gardens at the shared street's edge to create areas for parking and recreation that can filter and infiltrate one to ten-year storm events. *Filter Strip* pp. 162-163

Soak Use constructed wetlands to infiltrate and treat runoff during 10 to 50-year storm events and create opportunities to c. bine stormwater ma, c. e.e.if.vitt pedestrian social gades. Constructed Wetland pp. 186-187

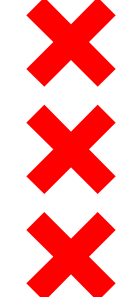

#### Bomen

- 🗹 🗹 lep (Ulmus) 31.327
- Linde (Tilia) 26.195
- 🗖 Esdoorn (Acer) 25.641
- 🗹 Es (Fraxinus) 19.217
- 🕨 🗖 Plataan (Platanus) 15.413
- Eik (Quercus) 14.047
- Populier (Populus) 12.900
- Els (Alnus) 12.372
- E Berk (Betula) 11.277
- Kers (Prunus) 11.245
- Haagbeuk (Carpinus) 6.492
- Meidoorn (Crataegus) 6.078
- 🔍 🗹 Acacia (Robinia) 5.647
- 🔍 🗹 Paardenkastanje (Aesculus) 4.021

|              |                            | Wete  |
|--------------|----------------------------|-------|
| Rijkbloeiend | le sierappel 🛛 🗙           | Salix |
| D            | 40/0/0                     | Quer  |
| Boomnummer   | 496068                     | Betu  |
| Soortnaam    | Malus floribunda           | Crata |
| Boomtype     | Boom niet vrij uitgroeiend | Crate |
| Boomhoogte   | tot 6 m.                   | Рори  |
| Plantjaar    | 1951                       | Pinus |
| Eigenaar     | Gemeente Amsterdam         | Alnu  |
| Beheerder    | Stadsdeel West             | Ulmu  |
|              | Share link 📏               | Malu  |
|              |                            | Cory  |
|              |                            | Fagu  |
|              |                            | Picea |
|              |                            | Fraxi |
|              |                            | Sorb  |
|              |                            | Tilia |
| Gewone vl    | eugelnoot X                | Acer  |
| Boomnumme    | 495737                     | Carp  |
| Soortnaam    | Pterocarya fraxinifolia    | Acer  |
| Boomtype     | Boom niet vrij uitgroeiend | Lariy |
| Boomhoogte   | e 12 tot 15 m.             |       |
| Plantjaa     | r 1980                     | Junip |
| Eigenaa      | Gemeente Amsterdam         | Quer  |

Share link 💙

| Wetenschappeliike naam        | Nederlandse naam     | Aantal soorten insecten en<br>miiten  |    |
|-------------------------------|----------------------|---------------------------------------|----|
| Salix (5 soorten)             | Wilg                 |                                       | 44 |
| Quercus robur & Q. Petraea    | Zomer en Winter eik  |                                       | 42 |
| Betula pubescens & B. pendula | Zachte en Ruwe berk  |                                       | 33 |
| Crataegus monogyna            | Eénstijlige meidoorn |                                       | 20 |
| Populus (4 soorten)           | Populier             |                                       | 18 |
| Pinus sylvestris              | Grove den            |                                       | 17 |
| Alnus glutinosa               | Zwarte Els           |                                       | 1/ |
| Ulmus (2 soorten)             | lep                  |                                       | 12 |
| Malux sylvestris              | Wilde appel          |                                       | 11 |
| Corylus avellana              | Hazelaar             | · · · · · · · · · · · · · · · · · · · | 10 |
| Fagus sylvatica               | Beuk                 |                                       | ç  |
| Picea abies *                 | Fijnspar             |                                       | 7  |
| Fraxinus excelsior            | Gewone es            |                                       | 6  |
| Sorbus aucuparia              | Wilde lijsterbes     |                                       | 5  |
| Tilia (2 soorten)             | Linde                |                                       | 1  |
| Acer campestre                | Veldesdoorn          |                                       | ļ  |
| Carpinus betulus              | Haagbeuk             |                                       | 1  |
| Acer pseudoplatanus           | Gewone esdoorn       |                                       | 4  |
| Larix ddecidua *              | Europese lariks      |                                       | 3  |
| Juniperus communis            | Jeneverbes           |                                       | 3  |
| Quercus rubra*#               | Amerikaanse eik      |                                       | 1  |
| Castanea sativa *             | Tamme kastanje       |                                       | 1  |
| llex aquifolium               | Scherpe hulst        |                                       | 1  |
| Aesculus hippocastanum *      | Paardenkasten        |                                       |    |
| Juglans regia *               | Walnoot              |                                       |    |
| Taxus baccata                 | Gewone taxus         |                                       |    |
| Quercus ilex *                | Steeneik             |                                       |    |
| Pohinia negudoacasia          | Pohinia              |                                       |    |

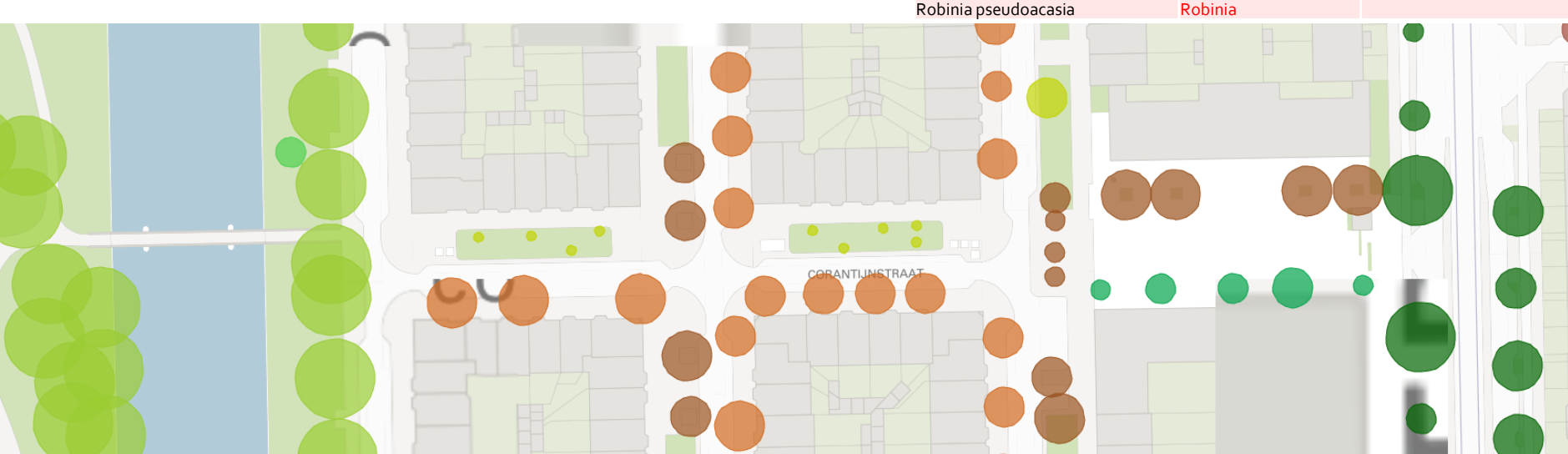

Beheerder Stadsdeel West

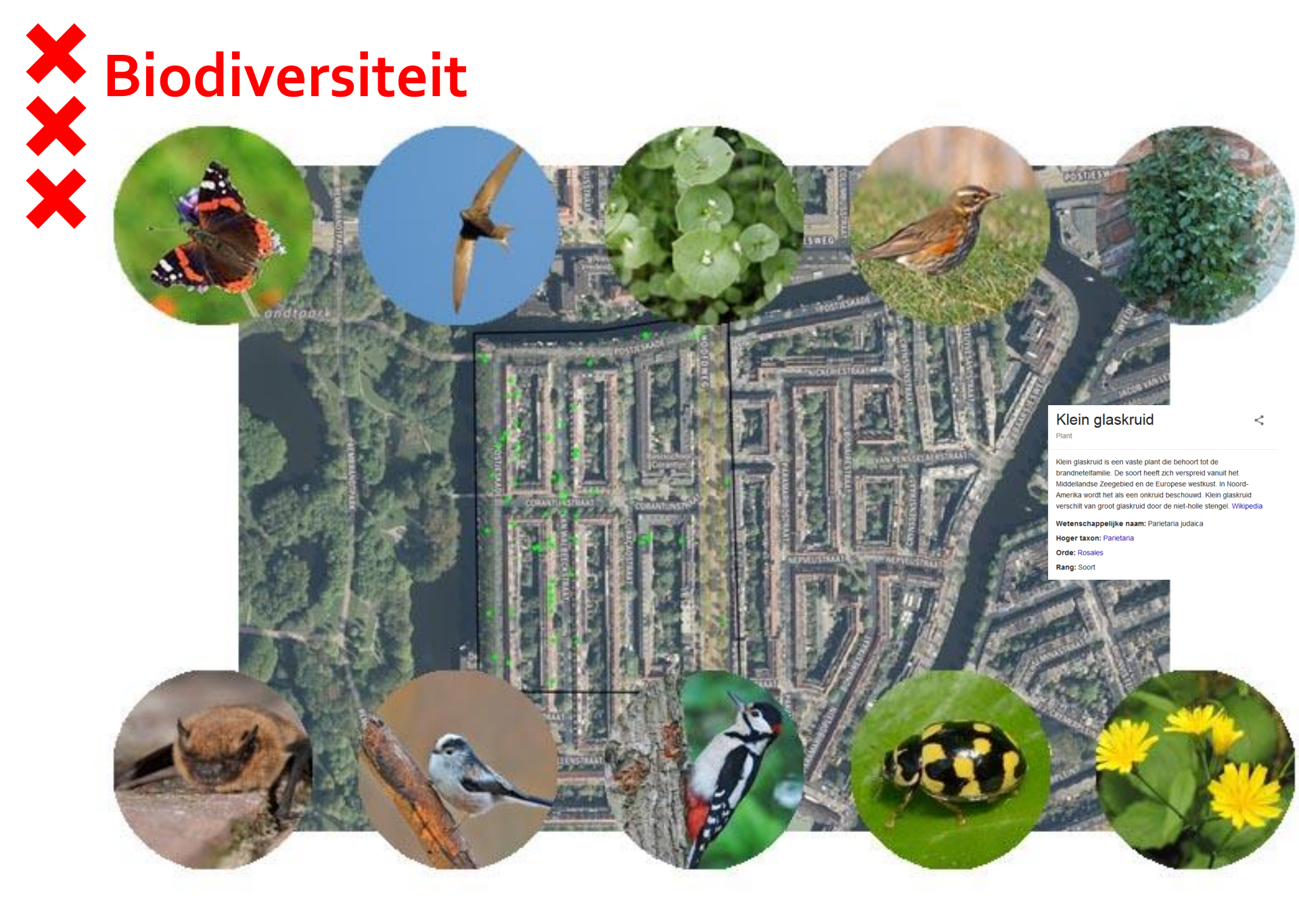

#### Corantijnstraat

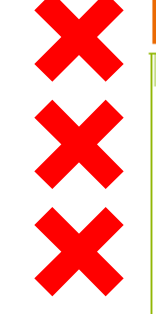

| Silaal                                  |         |
|-----------------------------------------|---------|
| Soortgroepen                            |         |
| Vogels                                  | (27) 52 |
| Bosrietzanger                           | 1       |
| Buizerd                                 | 2       |
| Fuut                                    | 1       |
| Gierzwaluw                              | 18      |
| Graspieper                              | 1       |
| Grote Bonte Specht                      | 1       |
| Grote Gele Kwikstaart                   | 1       |
| Houtduif                                | 2       |
| IJsvogel                                | 1       |
| Kleine Mantelmeeuw                      | 2       |
| Knobbelzwaan                            | 1       |
| Kokmeeuw                                | 2       |
| Koperwiek                               | 1       |
| Krakeend                                | 2       |
| Merel                                   | 1       |
| Nijlgans                                | 1       |
| Roodborst                               | 1       |
| Soepeend                                | 1       |
| Soepgans                                | 1       |
| Staartmees                              | 1       |
| Stadsduif                               | 1       |
| Stormmeeuw                              | 1       |
| Waterhoen                               | 1       |
| Wilde Eend                              | 2       |
| Zanglijster                             | 1       |
| Zilvermeeuw                             | 3       |
| Zwarte Kraai                            | 1       |
| Decivindere                             | (4) 4   |
| otelente                                | (1) 1   |
| atalanta                                | '       |
| Nachtvlinders                           | (1) 1   |
| gewone bandspanner                      | 1       |
| 3                                       |         |
| Alle insecten                           | (2) 2   |
| Schaakbordlieveheersbeestje             | 1       |
| Tweevlekkig Aziatisch lieveheersbeestje | 1       |
|                                         |         |
| Geleedpotigen excl. insecten            | (3) 4   |
| Kraamwebspin                            | 2       |
| Schaakbordlieveheersbeestje             | 1       |
| Tweevlekkig Aziatisch lieveheersbeestje | 1       |

| -    |                                       |              |
|------|---------------------------------------|--------------|
|      |                                       | Soortgroepen |
| Vaat | planten                               |              |
|      | Amberboom                             |              |
|      | Beklierde basterdwederik              |              |
|      | Blaartrekkende boterbloem             |              |
|      | Bleke basterdwederik                  |              |
|      | Brede wespenorchis / Duinwespenorchis |              |
|      | Dijkviltbraam                         |              |
|      | Duinriet                              |              |
|      | Gewone brunel                         |              |
|      | Harig wilgenroosje                    |              |
|      | Helleborus                            |              |
|      | Klein glaskruid                       |              |
|      | Mahonie                               |              |
|      | Vertakte leeuwentand                  |              |
|      | Winterakoniet                         |              |
|      | Winterpostelein                       |              |
|      |                                       |              |
|      |                                       |              |

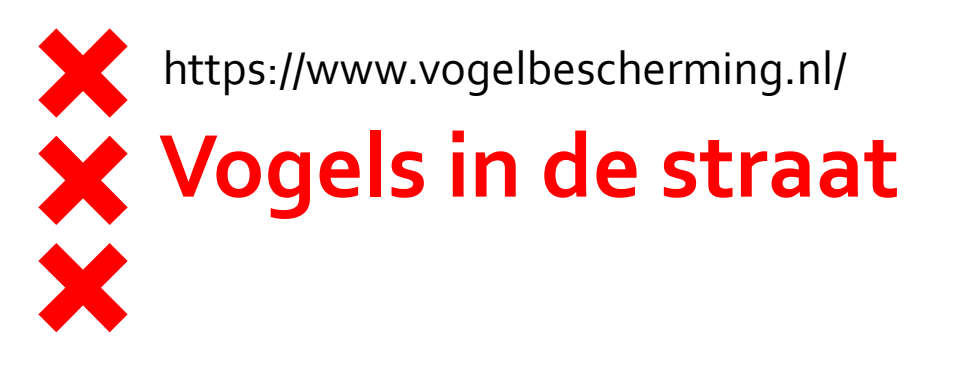

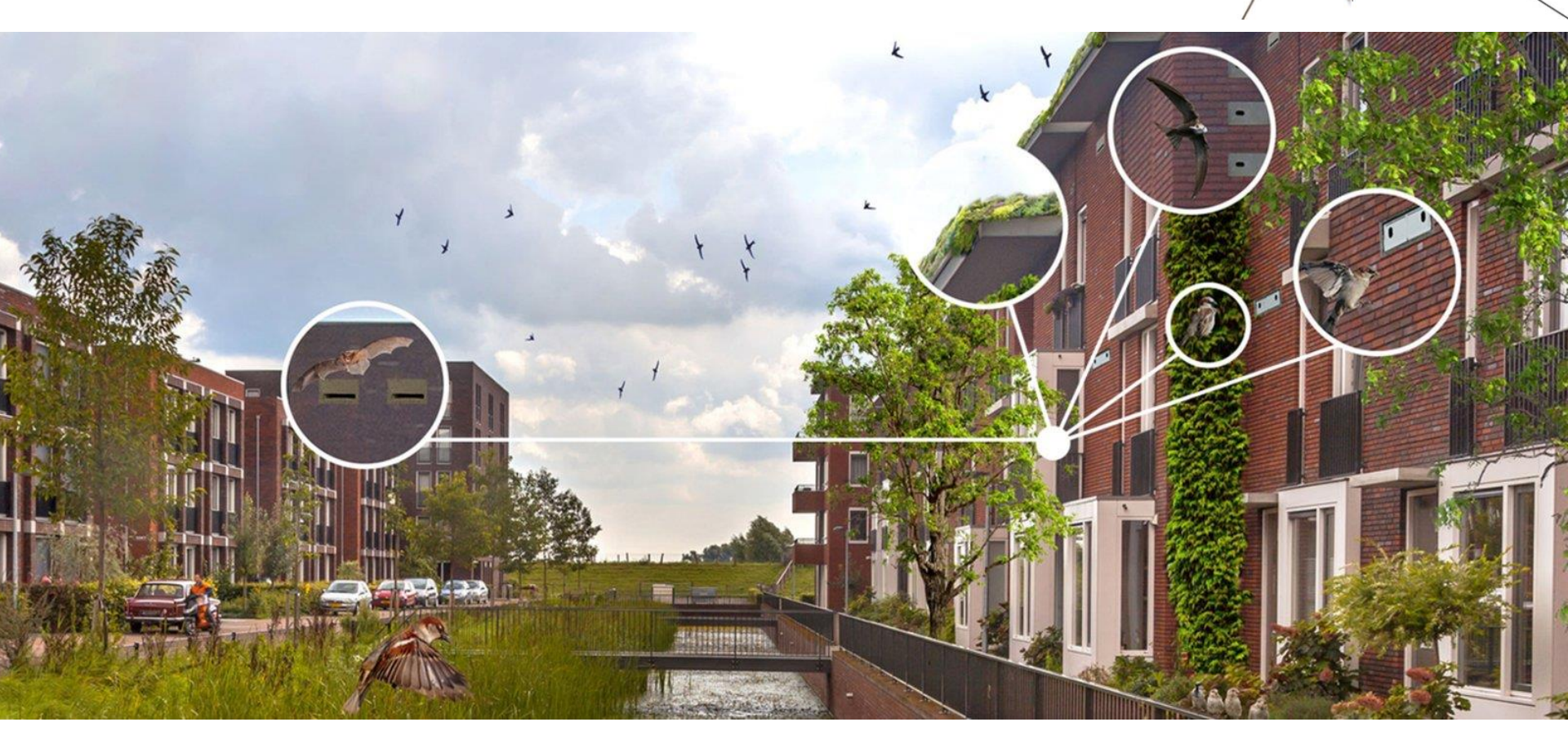

**Vogels in de straat** Bessenkalender

#### Lijst van inheemse bomen en struiken in de Lage Landen

Inheemse bomen en struiken zijn houtige plantensoorten die inheems of autochtoon zijn in de Lage Landen. De cultivars c Er zijn kwekerijen die planten kweken van een autochtone herkomst, met name van reeds lang bestaande populaties. Deze In Nederland is de Commissie voor de samenstelling van de Rassenlijst bomen op grond van de Zaaizaad- en plantgoedwei aan. Deze herkomsten zijn voor het eerst opgenomen in de 7e Rassenlijst bomen editie 2002. De lijst van autochtone plante Eaux in Wallonië.

| Nederlandse naam 🔶          | Botanische naam 💠    | Boom of struik \$ |
|-----------------------------|----------------------|-------------------|
| aalbes                      | Ribes rubrum         | struik            |
| amandelwilg                 | Salix triandra       | boom              |
| Amerikaanse zwarte populier | Populus deltoides    | boom              |
| berijpte viltroos           | Rosa sherardii       | struik            |
| berijpte wilg               | Salix daphnoides     | boom              |
| beuk                        | Fagus sylvatica      | boom              |
| bittere wilg                | Salix purpurea       | boom              |
| boswilg                     | Salix caprea         | boom              |
| Chinese wilg                | Salix matsudana      | boom              |
| duindoorn                   | Hippophae rhamnoides | struik            |
| Duitse dot                  | Salix dasyclados     | boom              |
| egelantier                  | Rosa rubiginosa      | struik            |
| es                          | Fraxinus excelsior   | boom              |
| gelderse roos               | Viburnum opulus      | struik            |
| gele kornoelje              | Cornus mas           | boom              |
| geoorde wilg                | Salix aurita         | boom              |
| peer                        | Pyrus communis       | boom              |
| gewone vlier                | Sambucus nigra       | struik            |
| gewone vogelkers            | Prunus padus         | struik            |
| gladde iep                  | Ulmus carpinifolia   | boom              |
| grauwe wilg                 | Salix cinerea        | boom              |
| haagbeuk                    | Carpinus betulus     | boom              |
| hazelaar                    | Corylus avellana     | struik            |
| heggenroos                  | Rosa corymbifera     | struik            |
| N                           | Dees services        |                   |

Via Invoegen | Koptekst en voettekst kunt u de tekst wijzigen

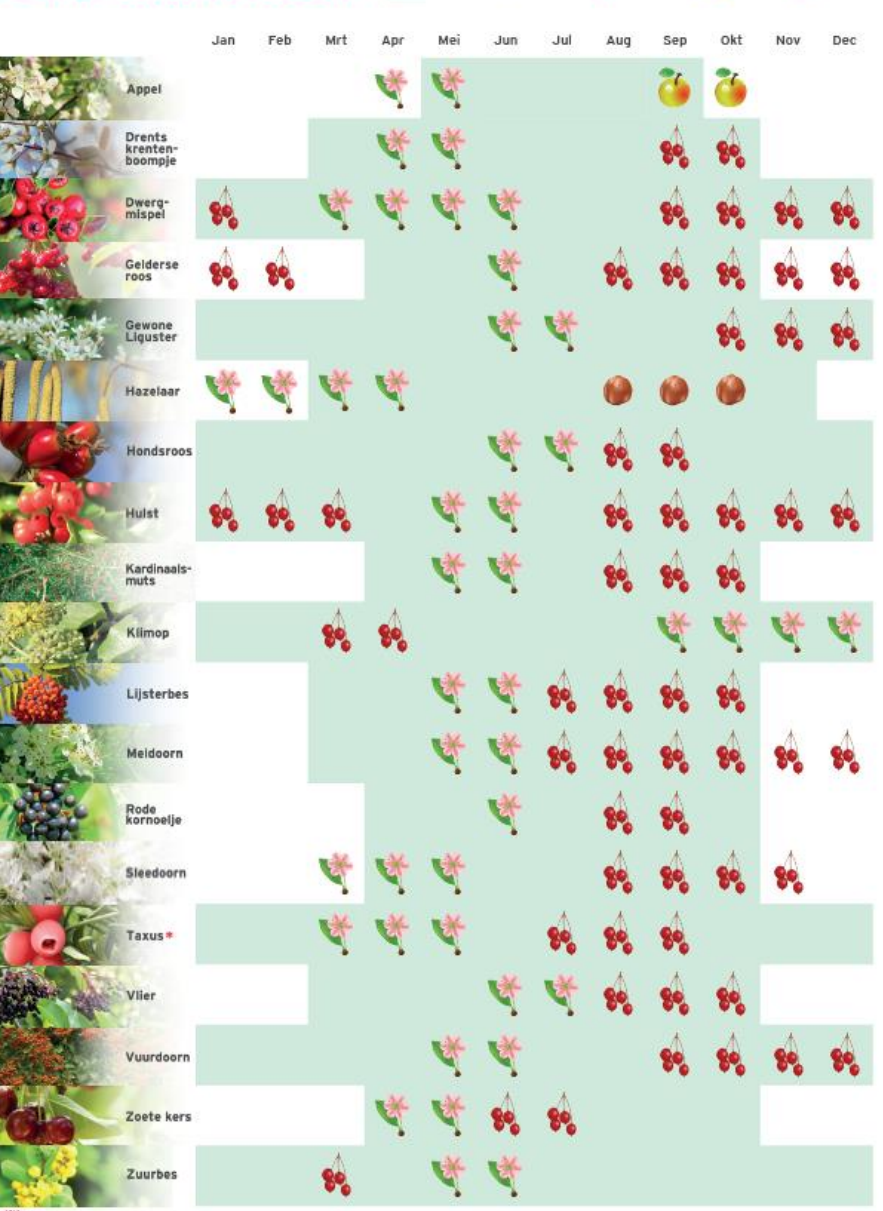

blad

noten

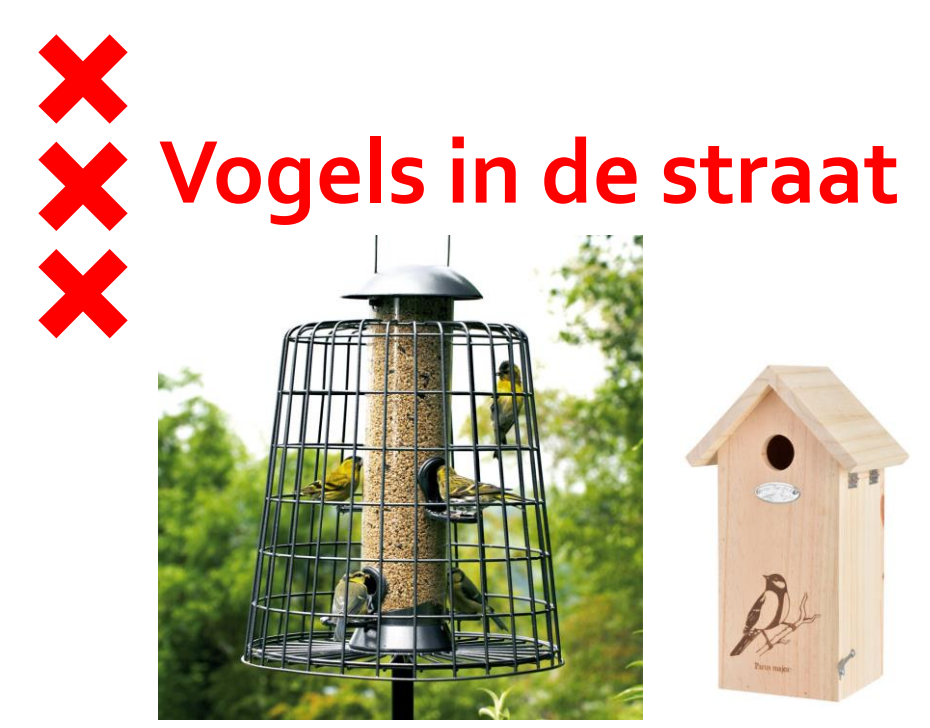

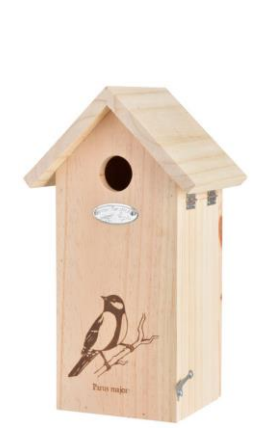

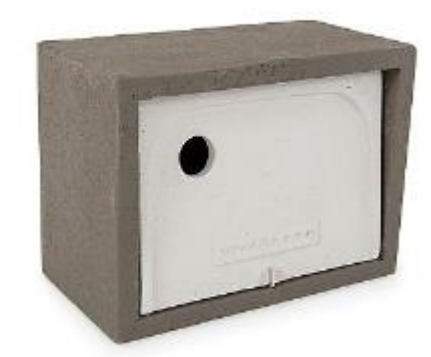

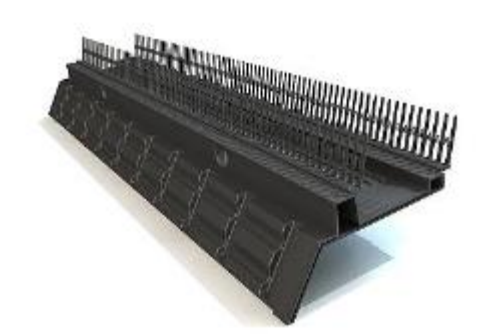

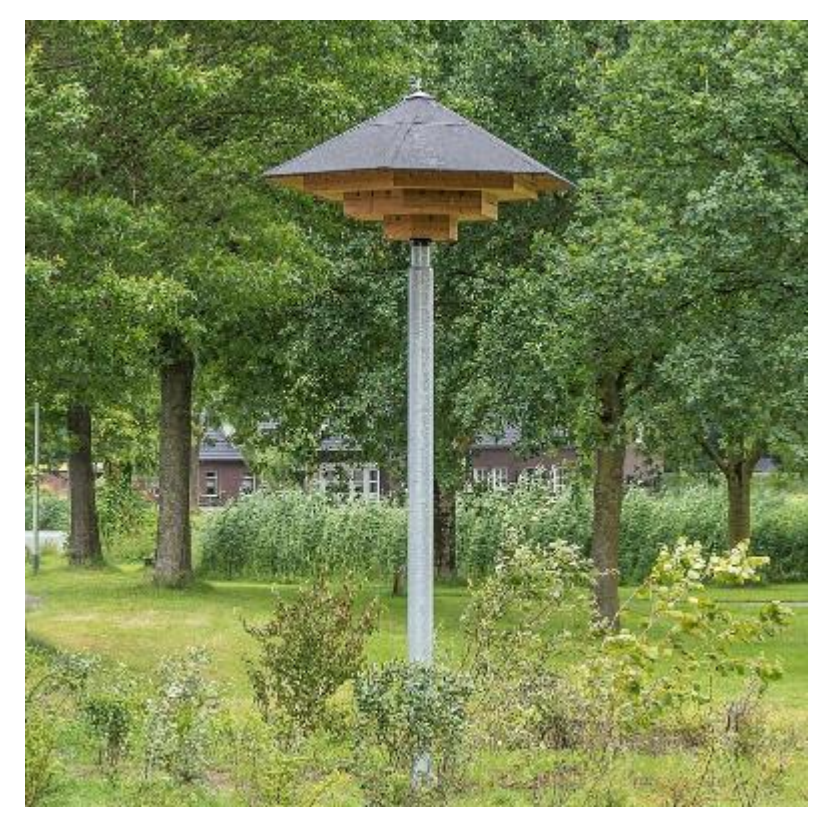

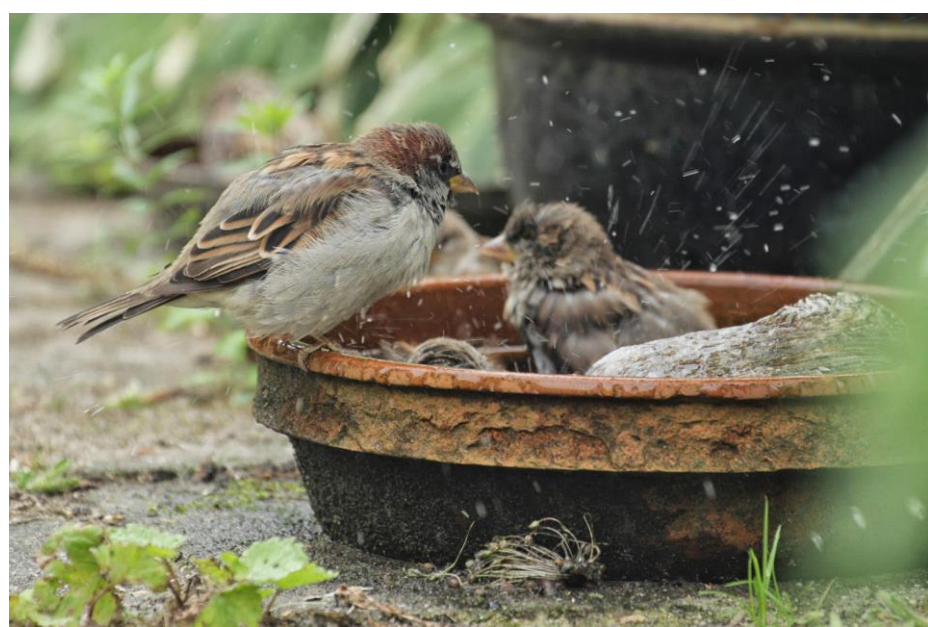

Via Invoegen | Koptekst en voettekst kunt u de tekst wijzigen

Vlinders in de straat

#### https://www.vlinderstichting.nl/

Vlinders leven van nectar, een zoete stof die in bloemen zit. In nectar zitten suiker en kleine hoeveelheden eiwitten en vitamines. Vooral de vrouwtjes hebben dit nodig om eitjes aan te maken.

#### Top 5 Zomerbloeiers

Help vlinders en bijen en breng kleur in de tuin, op het balkon of op het terras. Zet planten neer die lang bloeien en veel nectar geven. De top 5 van De Vlinderstichting:

- 1. IJzerhard (Verbena)
- 2. Kattenkruid
- 3. Struikveronica (Hebe)
- 4. Vlinderstruik (Buddleija)
- 5. Phlox

Deze planten kunnen goed tegen droogte. Maar natuurlijk zijn er zijn veel meer mogelijkheden! Denk bijvoorbeeld eens aan dropplant (*Agastache*), Lavendel, Zonnehoed (*Echinacea*) of Wilde Marjolein. Vraag uw tuincentrum of lokale kweker om advies. Let erop dat u kiest voor **biologische planten**, die vrij zijn van pesticiden.

Bekijk het assortiment van Vivara >

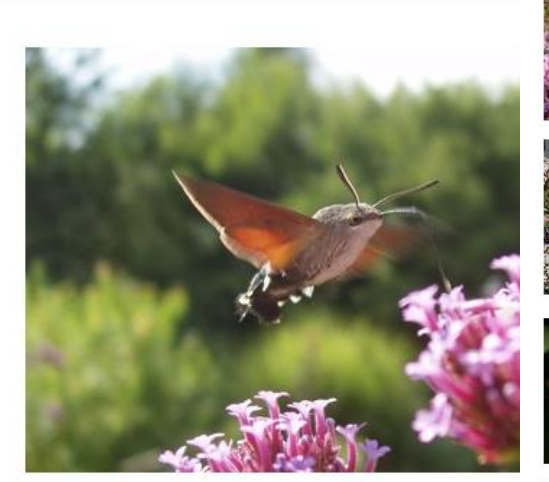

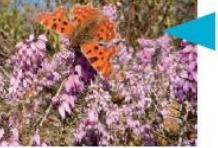

winterheide maart vlinderstruik

juli-augustus

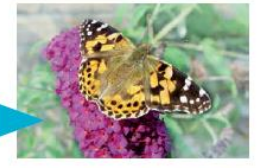

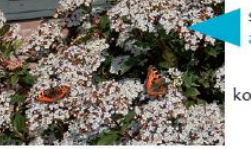

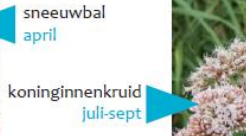

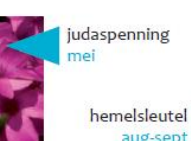

lavendel

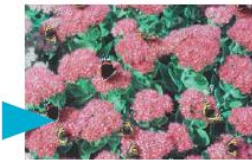

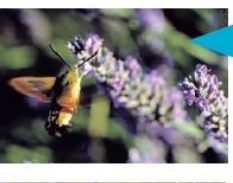

juni-juli herfstaster

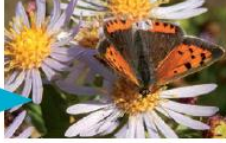

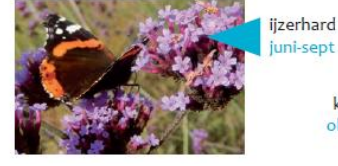

klimop okt-nov

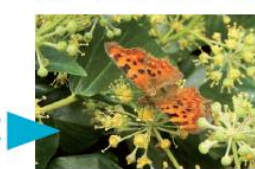

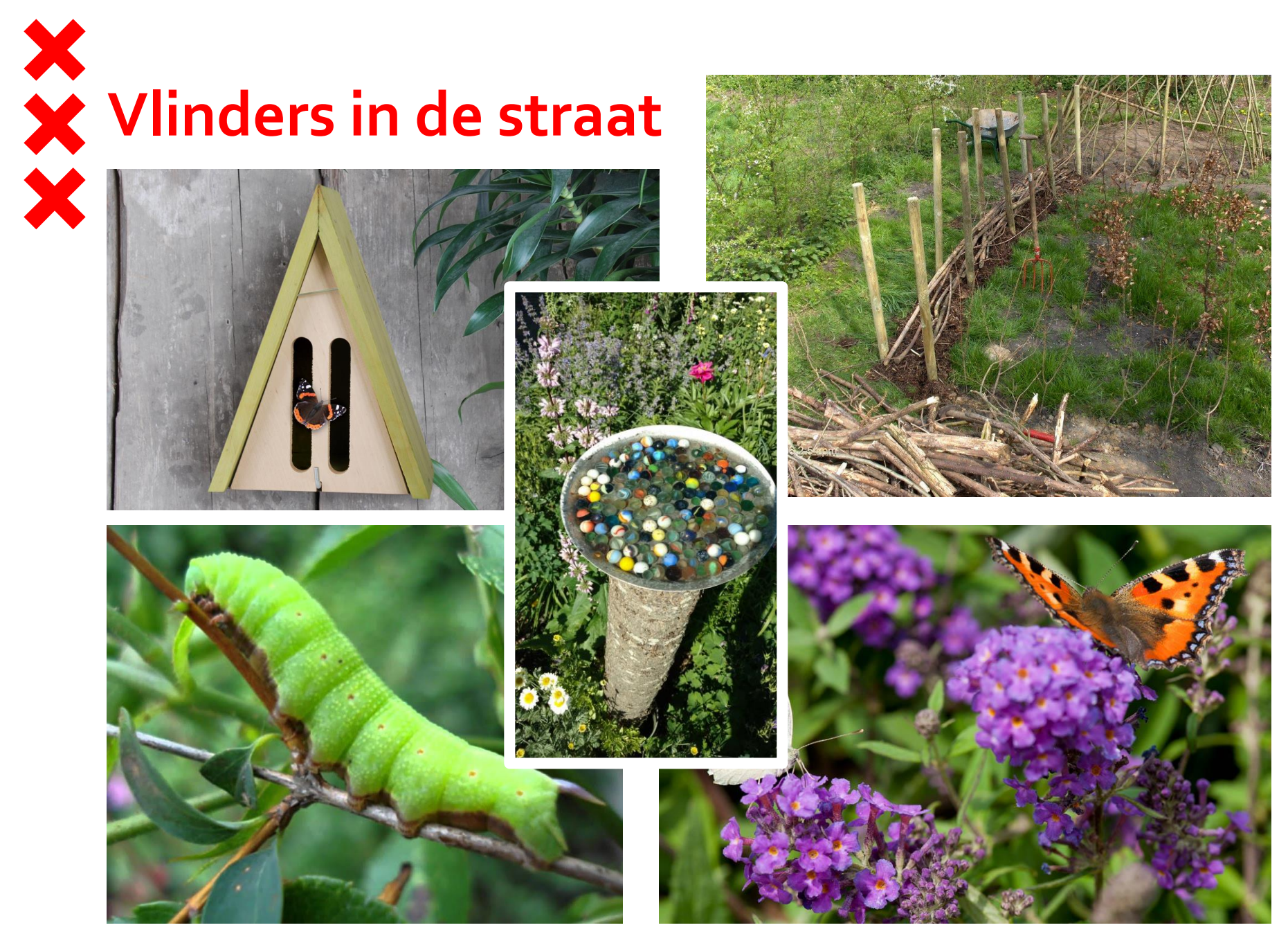

Via Invoegen | Koptekst en voettekst kunt u de tekst wijzigen

## Vlinders in de straat

| Rups                | Waardplant                                                                                 |                            |  |  |  |  |  |
|---------------------|--------------------------------------------------------------------------------------------|----------------------------|--|--|--|--|--|
| groot koolwitje     | koolsoorten en andere kruisbloemigen, zoals damastbloem en<br>koolzaad, oost-indische kers |                            |  |  |  |  |  |
| klein koolwitje     | koolsoorten en andere kruisbloemigen, zoals damastbloem en<br>koolzaad, oost-indische kers |                            |  |  |  |  |  |
| klein geaderd witje | kruisbloemigen, zoals look-zonder-look en pinksterbloem                                    |                            |  |  |  |  |  |
| oranjetipje         | look-zonder-look, pinksterbloem en judaspenning                                            |                            |  |  |  |  |  |
| citroenvlinder      | vuilboom, wegedoorn                                                                        |                            |  |  |  |  |  |
| kleine vuurvlinder  | schapenzuring, veldzuring                                                                  |                            |  |  |  |  |  |
| boomblauwtje        | vuilboom, klimop, heide, hulst, wegedoorn, vlinderstruik en<br>kattenstaart                |                            |  |  |  |  |  |
| icarusblauwtje      | diverse klaversoorten, zoals hopklaver, rolklaver en gewone<br>rupsklaver                  |                            |  |  |  |  |  |
| distelvlinder       | diverse distelsoorten, kleine klis, kaasjeskruid en brandnetels                            |                            |  |  |  |  |  |
| atalanta            | grote en kleine brandnetel                                                                 | grote en kleine brandnetel |  |  |  |  |  |
| dagpauwoog          | grote brandnetel                                                                           | atalanta                   |  |  |  |  |  |
| kleine vos          | grote brandnetel                                                                           | atalanta<br>bont zondoogio |  |  |  |  |  |
| gehakkelde aurelia  | lia grote brandnetel, hop, iep, aalbes                                                     |                            |  |  |  |  |  |
| landkaartje         | landkaartje grote brandnetel bruin zandor                                                  |                            |  |  |  |  |  |

atalanta bont zandoogje boomblauwtje bruin zandoogje citroenvlinder dagpauwoog distelvlinder eikenpage gehakkelde aurelia groot koolwitje icarusblauwtje klein geaderd witje klein koolwitje kleine vos landkaartje

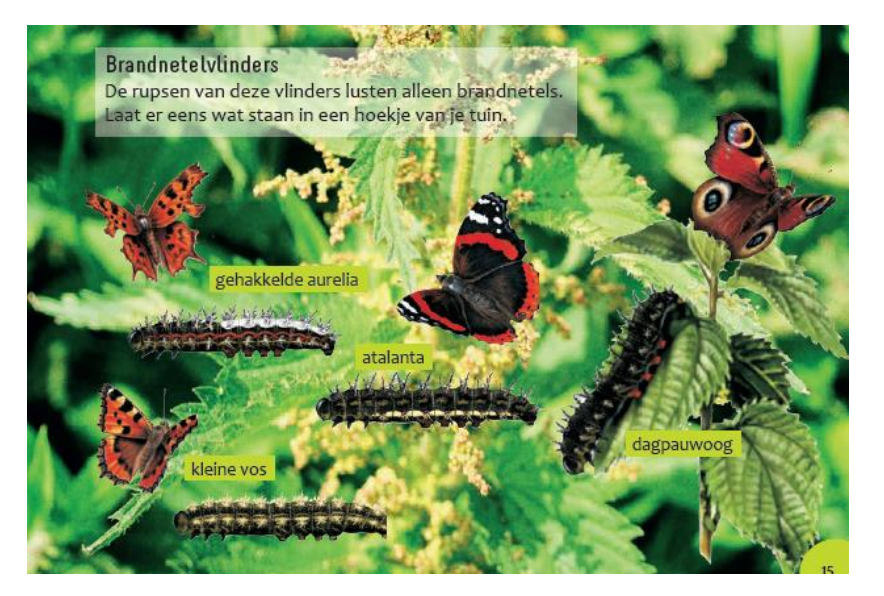

| Vlinder             |     | F | м | Α | М | J | J | Α | S | 0 |
|---------------------|-----|---|---|---|---|---|---|---|---|---|
| kolibrievlinder     |     |   |   |   |   |   |   |   |   |   |
| citroenvlinder      |     |   |   |   |   |   |   |   |   | • |
| kleine vos          | 1.1 |   |   |   |   |   |   |   |   |   |
| gehakkelde aurelia  |     |   |   |   |   |   |   |   |   |   |
| atalanta            |     |   |   |   |   |   |   |   |   |   |
| dagpauwoog          |     |   |   |   |   |   |   |   |   |   |
| boomblauwtje        |     |   |   |   |   |   |   |   |   | • |
| kleine vuurvlinder  |     |   |   |   |   |   |   |   |   |   |
| bont zandoogje      |     |   |   |   |   |   |   |   |   |   |
| distelvlinder       |     |   |   |   |   |   |   |   |   |   |
| muntvlindertje      |     |   |   |   |   |   |   |   |   |   |
| klein geaderd witje |     |   |   |   |   |   |   |   |   |   |
| sint-jacobsvlinder  |     |   |   |   |   |   |   |   |   |   |
| klein koolwitje     |     |   |   |   |   |   |   |   |   |   |
| landkaartje         |     |   |   |   |   |   |   |   |   |   |
| groot koolwitje     |     |   |   |   |   |   |   |   |   |   |
| koninginnenpage     |     |   |   |   |   |   |   |   |   |   |
| gamma-uil           | 4   |   |   |   |   |   |   |   |   |   |
| oranjetipje         | 1.1 |   |   |   |   |   |   |   |   |   |
| sint-jansvlinder    | 4   |   |   |   |   |   |   |   |   |   |

📷 = dagvlinder 🚺 = nachtvlinder

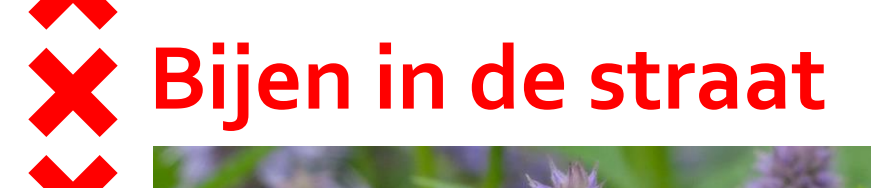

#### http://bijenplanten.nl/

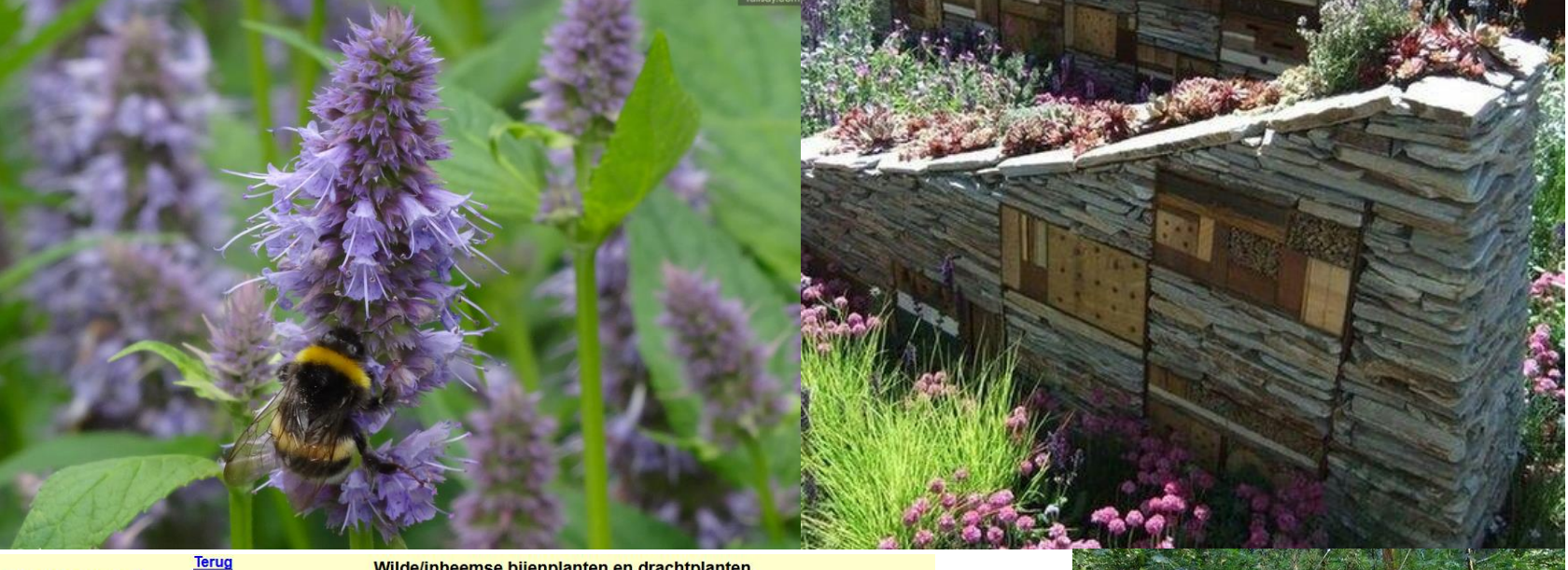

Literatuur bijenplanten

#### Wilde/inheemse bijenplanten en drachtplanten

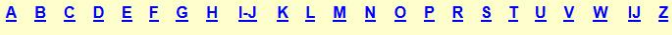

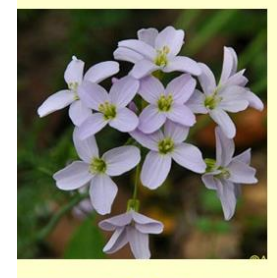

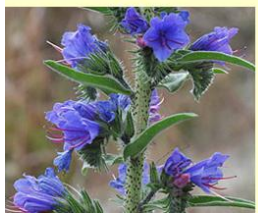

Top-100 wilde planten

 Bomen en hun bijen
 Tweejarigen & ruderale

 Heesters en hun bijen
 Eenjarigen

 Planten voor bijenhotels

Bollen en knollen Klimplanten inh/uith Invasieve planten

De website is onder constructie veel pagina's zijn nog niet goed gelinkt!

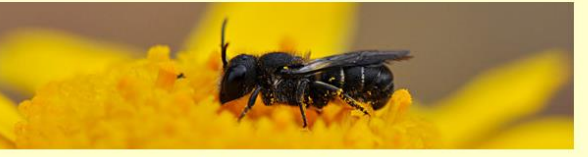

Tuinplanten voor bijen

(Terug) naar de Nederlandse bijen

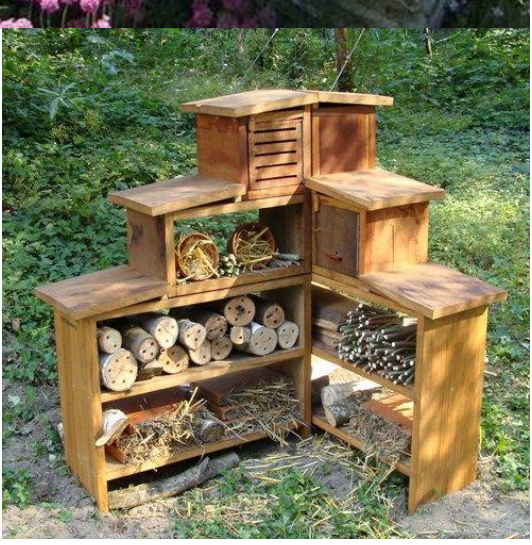

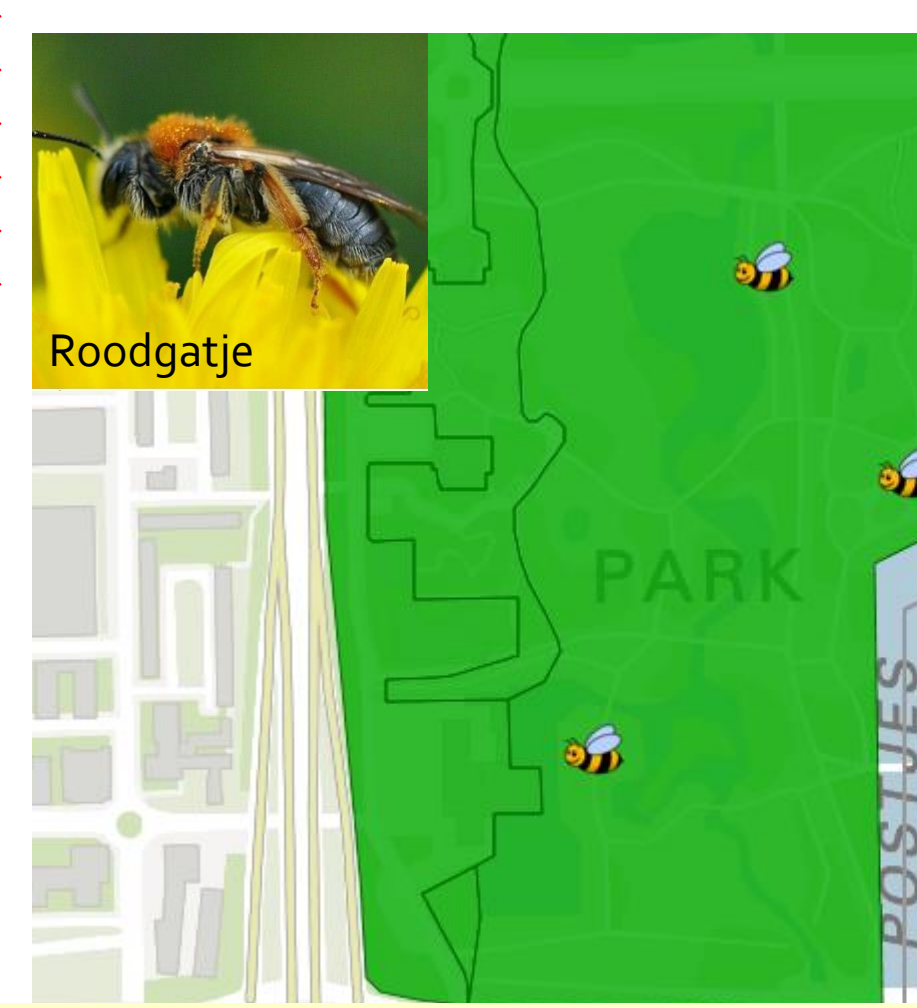

Habitat: in vrijwel alle habitats waar voldoende drachtplanten voorkomen: bosranden,. bermen, openbaar groen, tuinen, industriële terreinen, opgespoten gronden, spoorwegterreinen en volkstuincomplexen etc..

**Nesten**: nestelt in hoofdzaak in afzonderlijke nesten in zandige tot lemige bodems, zowel in onbegroeide bodems als bodems die met korte en/of open vegaties zijn bedekt (pioniervegetaties), niet te sterk gesloten grasland- en mosvegetaties.

**Kruidachtige planten**: dolle kervel, fluitenkruid, gewoon barbarakruid, gewone berenklauw, grote hardvrucht, hondsdraf, klein hoefblad, kool, look zonder look, madeliefje, paardenbloem, pinksterbloem, scherpe boterbloem, speenkruid, zevenblad.

**Houtige planten**: boswilg, eenstijlige meidoorn, gewone esdoorn, grauwe wilg, hondsroos, kruisbes, mahonia, peer, Prunus, waaronder laurierkers, Ribes sanguineum, rode kornoelje, spaanse aak

Aardhommel Akkerhommel Bloedbijspec. Boomhommel Brede dwergbloedbij Brede dwergbloedbij Breedrandzandbij Dikkopbloedbij Gewone dwergzandbij Gewone dwergzandbij Gewone franjegroefbij Gewone geurgroefbij Gewone geurgroefbij Gewone maskerbij Gewone sachembij Gewone smaragdgroefbij Glanzende dwergbloedbij Goudpootzandbij Grasbij

POSTJESWEG

0

ш

NO

Ц.,

000

T

Grijze rimpelrug Ingesnoerde groefbij Langkopsmaragdgroefbi Matte bandgroefbij Parkbronsgroefbij Roodgatje Roodsprietwespbij Rosse metselbij Sierlijke wespbij Smalbandwespbij Steenhommel Tuinhommel Veldhommel Viltvlekzandbij Weidehommel Wilgenhommel Witbaardzandbij Witkopdwergzandbij

## Vleermuizen in de straat https://www.zoogdiervereniging.nl/

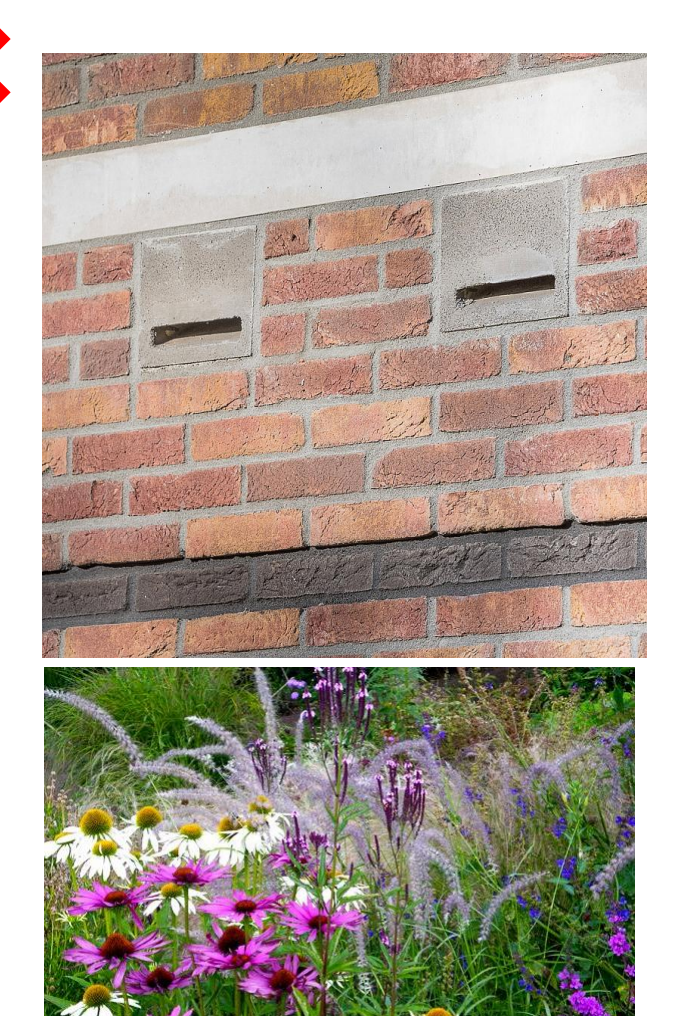

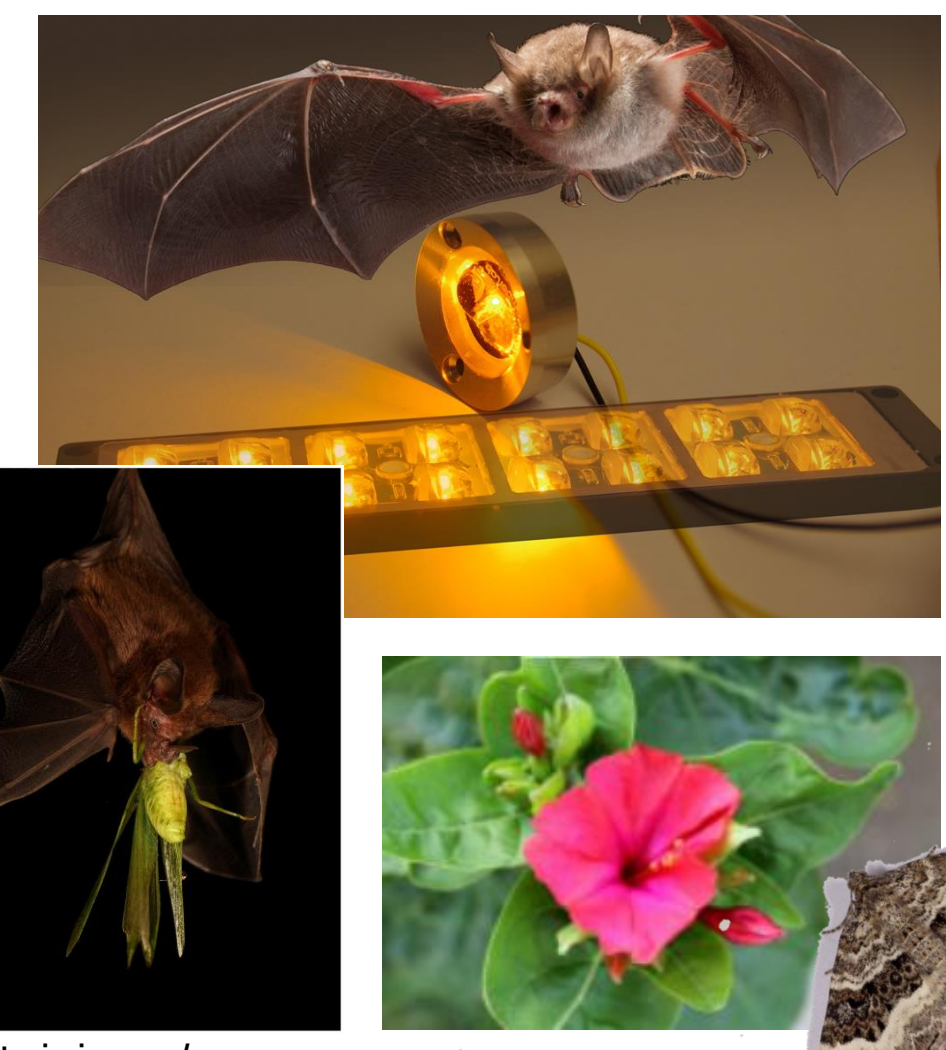

40

https://appeltern.nl/nl/tuinadvies/tuinieren/10 \_prachtige\_najaarsbloeiers

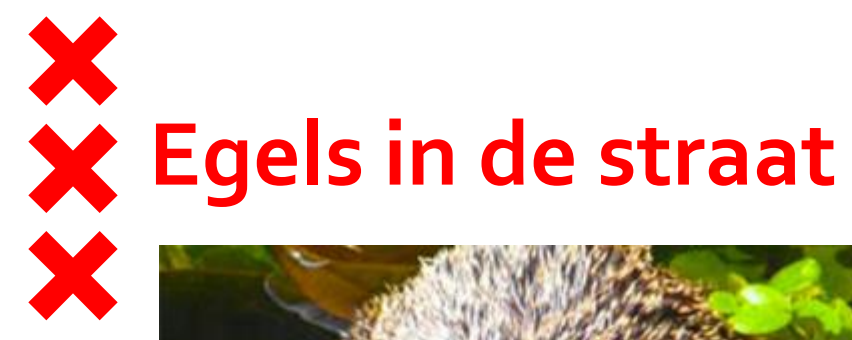

https://www.egelbescherming.nl/

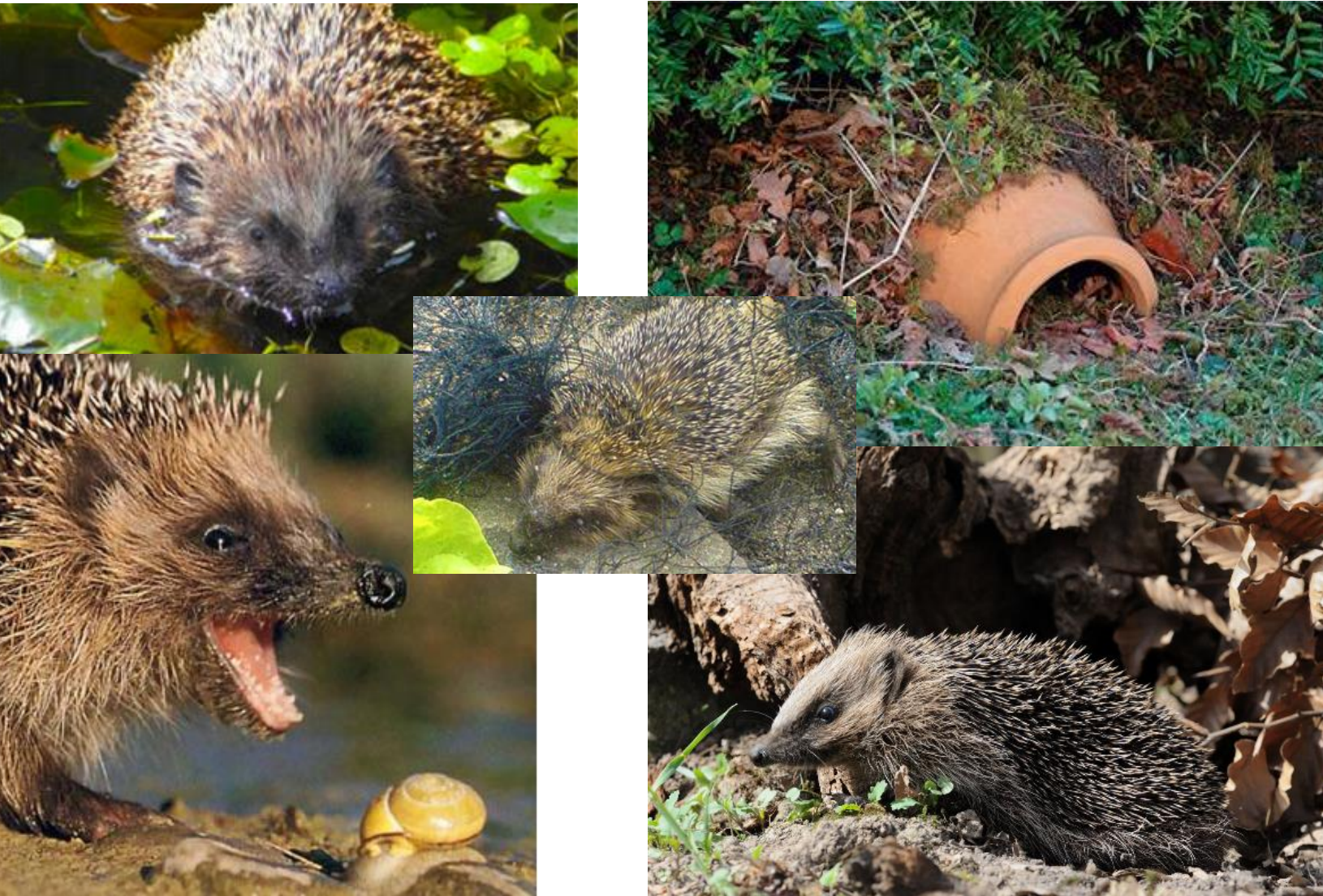

Via Invoegen | Koptekst en voettekst kunt u de tekst wijzigen

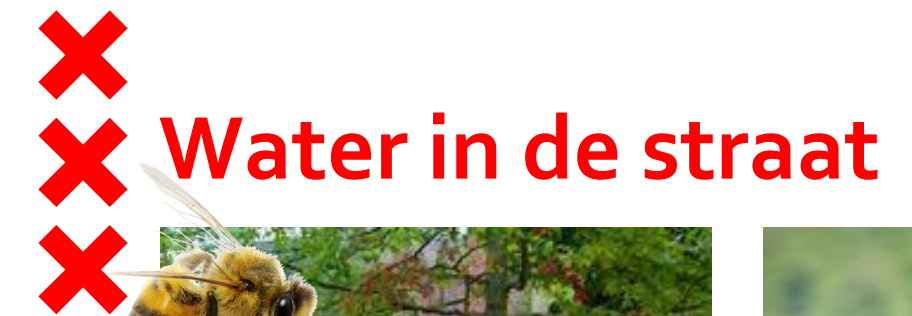

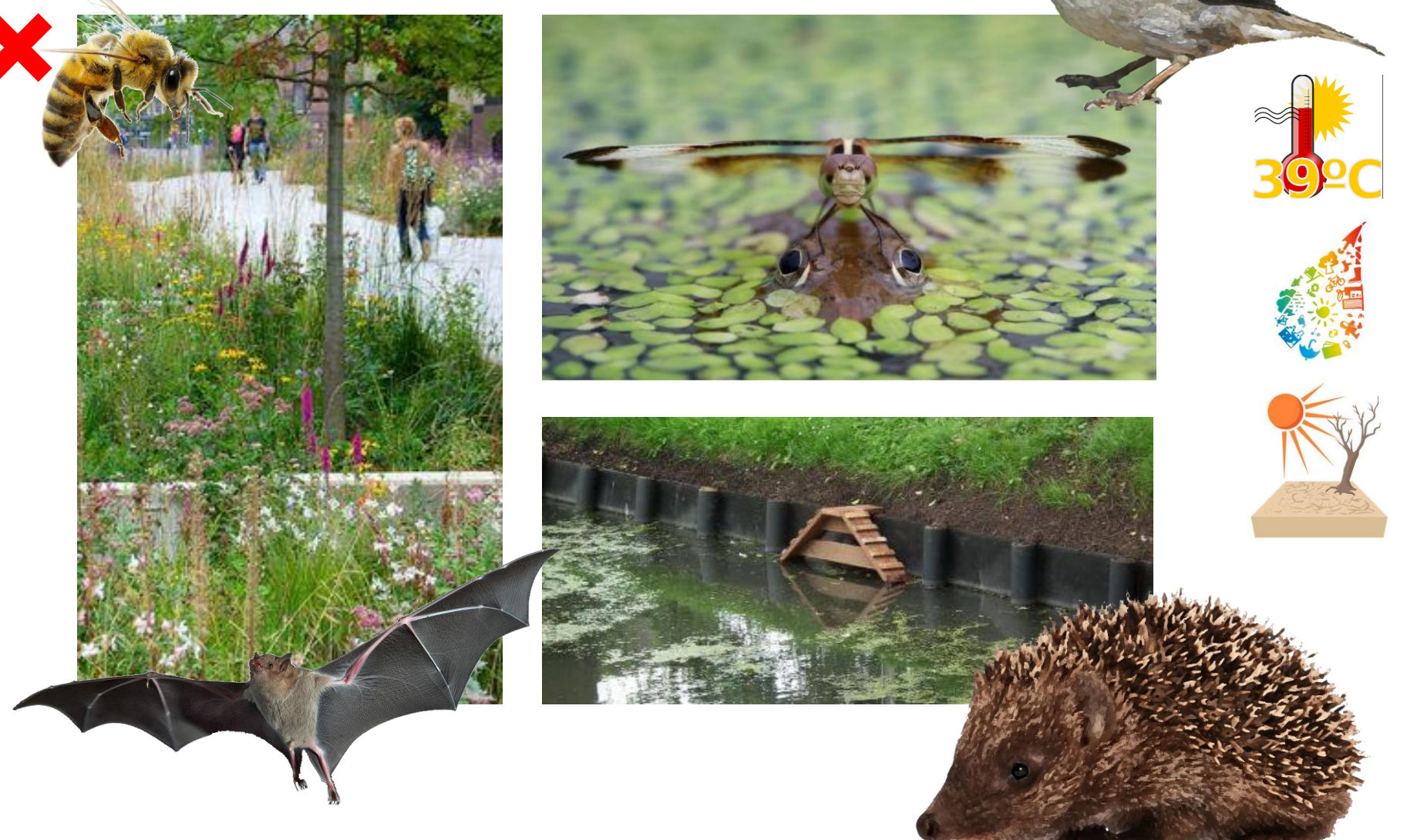

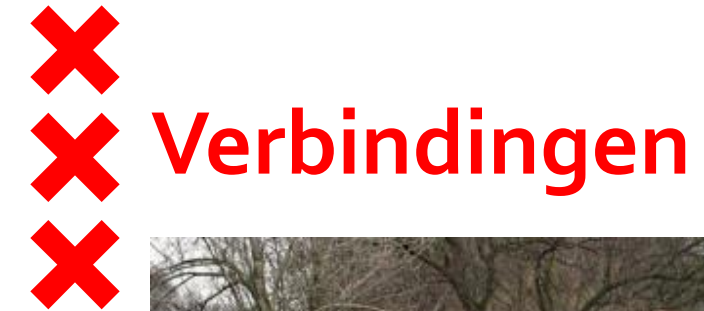

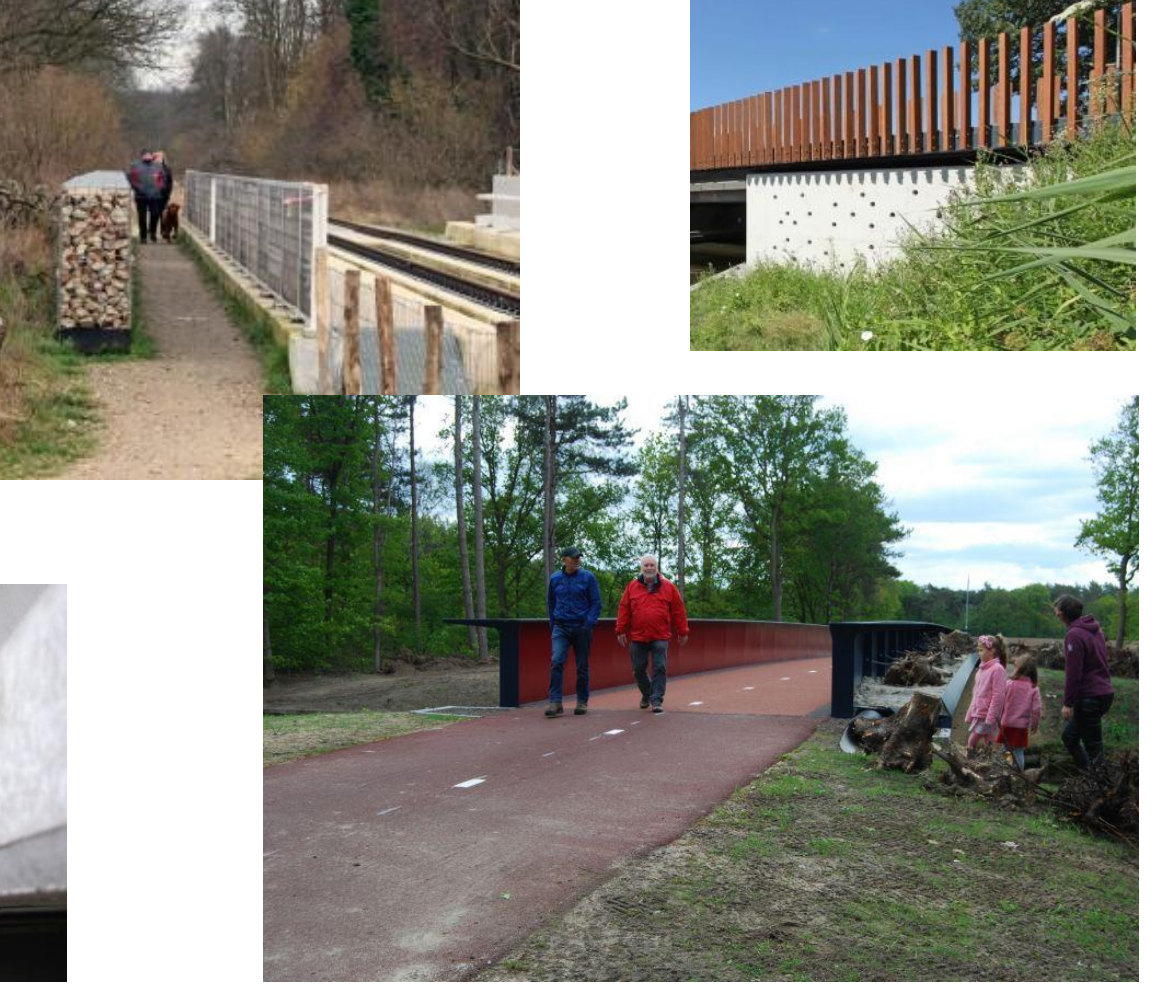

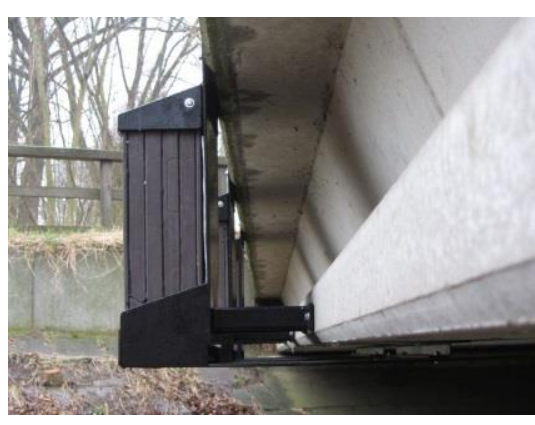

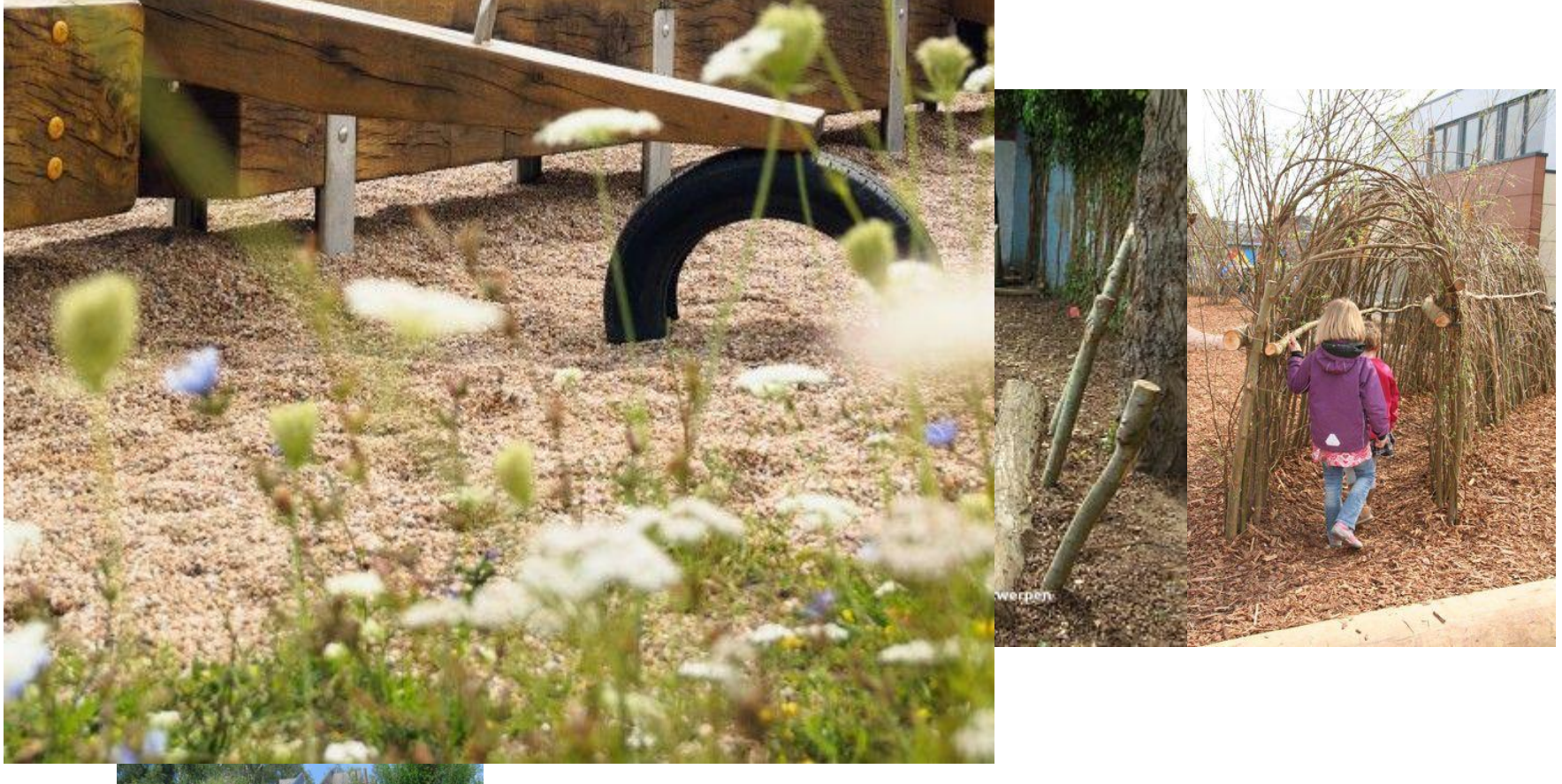

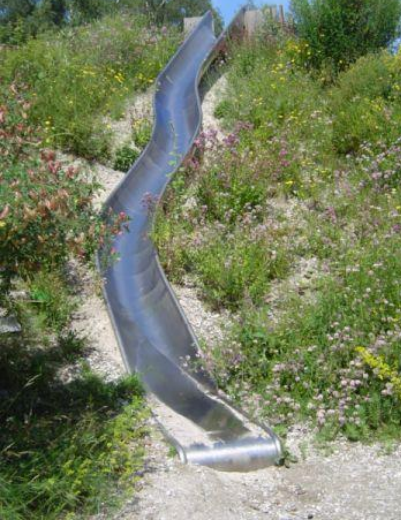

kunt u de tekst wijzigen

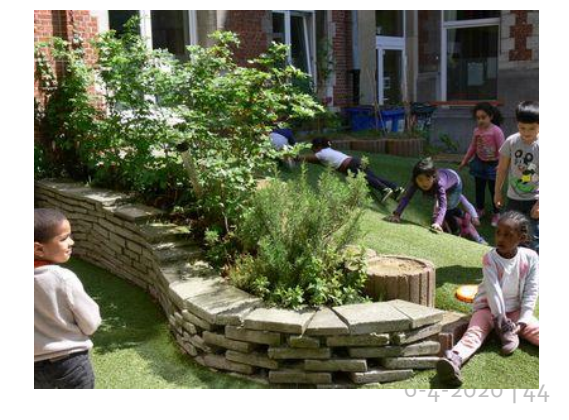

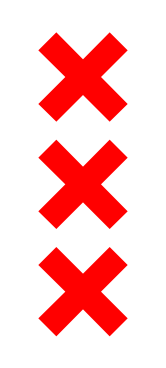

## egin III